Régulateur SYCLOPE UNIS'EAU® pour le domaine industriel (Partie 2)

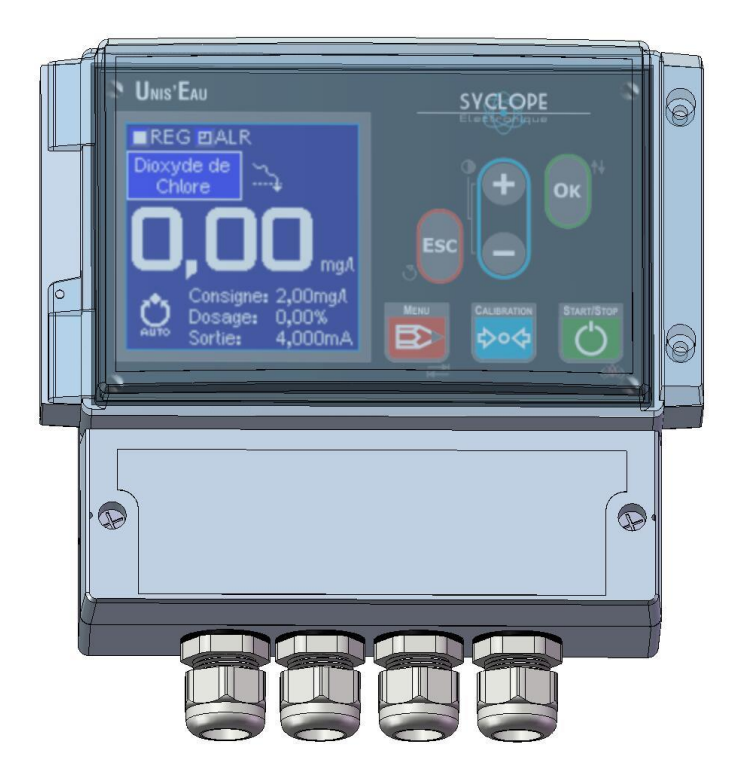

# Notice de programmation

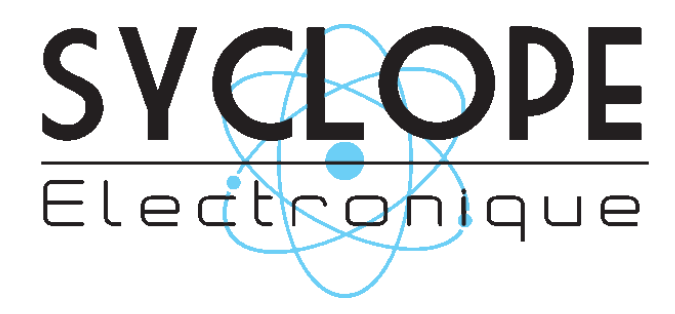

# Décomposition de la documentation

- Partie 1 : Notice d'installation
- ► Partie 2 : Notice de programmation
- Partie 3 : Notice de communication

# Informations générales :

SYCLOPE Electronique 2015<sup>®</sup> Notice du 05/01/2016 Rev 4.2

Analyseurs/Régulateurs professionnels pour eau chaude sanitaire. Gamme UNIS'EAU  $^{\ensuremath{\mathbb{R}}}$ 

Partie 2 : Notice de programmation (Ref : DOC0099\_fr)

Editeur :

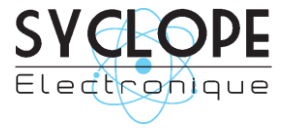

#### **SYCLOPE Electronique S.A.S.**

Z.I. Aéropole Pyrénées Rue du Bruscos 64 230 SAUVAGNON - France – Tel : (33) 05 59 33 70 36 Fax : (33) 05 59 33 70 37 Email : <u>syclope@syclope.fr</u> Internet : http://www.syclope.fr

© 2015 by SYCLOPE Electronique S.A.S. Sous réserve de modifications

# Sommaire

| I.               | Utilisation du document                                  | 5         |
|------------------|----------------------------------------------------------|-----------|
| 1)               | Signes et symboles                                       | 5         |
| 2)               | Stockage et transport                                    | 6         |
| 3)<br>⊿∖         | Packaging                                                | 6         |
| т <sup>т</sup> , | Consignes de sécurité et d'anvironnement                 |           |
| 11.              | Litilization de l'équinement                             | /         |
| 1)<br>2)         | Obligations de l'utilisateur                             | /         |
| 2)<br>2)         | Drévention des risques                                   | /         |
| 2)<br>4)         | Identification et localisation de la plaque signalétique | /<br>Q    |
|                  | Elimination et conformité                                | o         |
| л<br>П           | Pappel de l'interface homme/machine                      | 10        |
| 111.             | Clavier de commande et affichage                         | 10        |
| 1)<br>2)         | Branchements internes                                    | 11        |
| 2)<br>3)         | Borniers de connevion                                    | 11        |
| τ\/              | Structure et index des menus de programmation            | 12        |
| 11)              | Structure des menus                                      | 12        |
| 2)               | Arborescence et index de programmation                   | 12        |
| v 2)             | Principe de pavigation                                   | 12        |
| v.<br>1)         | Modification d'une liste                                 | 13        |
| 1)<br>2)         | Modification d'une valeur                                | 13        |
| VT 2)            | Foran permanent                                          | 14        |
| 1)               | Indicateure d'átat                                       | 1/        |
| 1)<br>2)         | Ftat physique des relais                                 | 15        |
| 2)<br>3)         | Détails des alarmes                                      | 15        |
| 2)<br>4)         | Péalage du contracte                                     | 16        |
|                  | Mise en fonctionnement de la régulation                  | 16        |
| VII              | Configuration                                            | 17        |
| 1)               | Entrée potentiométrique <b>11</b>                        | 10        |
| 1)<br>2)         | Entrées 0/4 20mA TN1&TN2                                 | 20        |
| 2)<br>3)         | Entrée circulation d'eau <b>K1</b>                       | 20        |
| 4)               | Configuration Global                                     | 21        |
|                  | Daramétrane                                              | 22        |
| 1)               | Régulation - Daramètres                                  | 25        |
| 1)<br>2)         | Régulation - Parametres                                  | 25        |
| 2)<br>3)         | Régulation - Dosage<br>Régulation - Relais               | 25        |
| رد<br>۵۱:        | rmes - Seuile                                            | 20        |
| 4)               | Alarmes - Activation relais                              | יבי<br>20 |
|                  | Alarmes - Activation relais                              | 20        |
| 5)               | Aldines - Reidis<br>Macura - Dalais                      | 30        |
| 7)               | Sorties analogique - Mesure                              | 30        |
| 8)               | Sorties analogique - Dosage                              | 32        |
| (0<br>۵۱         | Circulation d'eau                                        | 32        |
| 10               | ) Horloge – Date&Heure                                   | 25        |
| 11               | ) Horloge – Datexi ieure                                 | 36        |
| 12               | ) Horloge – Triner                                       | 28        |
| 12               | ) Informations                                           | .50<br>40 |
| 14               | Communication                                            | 42        |
| 15               | ) Tect – Polaic                                          | 42        |
| 16               | ) Test - Sorties Analogique                              | 44        |
| 17               | ) Test – Entrées                                         | 45        |
| тх<br>тх         | Calibration de la mesure                                 | 46        |
| 1)               | Procédure de calibration                                 | 47        |
| -1)<br>2)        | Fffacement de la calibration                             | 47        |
| χ <u>ζ</u> )     | Calibration des canteurs                                 | 48        |
| 1)               | Sélection d'un canteur                                   | 48        |
|                  |                                                          | 0         |

| Calibration 1 point          | 49                                                                                                    |
|------------------------------|----------------------------------------------------------------------------------------------------|
| Calibration 2 point          | 50                                                                                                    |
| Calibration de la pente      | 51                                                                                                    |
| Calibration du zéro          | 52                                                                                                    |
| Effacement de la calibration | 53                                                                                                    |
| Info                         | 54                                                                                                    |
| Lancement du dosage          | 55                                                                                                    |
| Maintenance.                 | 56                                                                                                    |
|                              | Calibration 1 point<br>Calibration 2 point<br>Calibration de la pente<br>Calibration du zéro<br>Effacement de la calibration<br>Info<br>Lancement du dosage<br>Maintenance. |

# I. Utilisation du document

Veuillez lire la totalité du présent document avant toute installation, manipulation ou mise en service de votre appareil afin de préserver la sécurité du traitement, des utilisateurs et du matériel.

Les informations données dans ce document doivent être scrupuleusement suivies. SYCLOPE Electronique S.A.S ne pourrait être tenu pour responsable si des manquements aux instructions du présent document étaient observés.

Afin de faciliter la lecture et la compréhension de cette notice, les symboles et pictogrammes suivants seront utilisé.

- Information
- Action à faire
- > Elément d'une liste ou énumération
  - 1) Signes et symboles
- Identification d'une tension ou courant continu
- Identification d'une tension ou courant alternatif

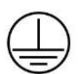

Terre de protection

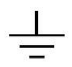

Terre fonctionnelle

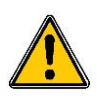

Risque de blessure ou accident. Identifie un avertissement concernant un risque potentiellement dangereux. La documentation doit être consultée par l'utilisateur à chaque fois que le symbole est notifié. Si les instructions ne sont pas respectées, cela présente un risque de mort, de dommages corporels ou de dégâts matériels.

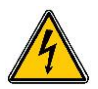

Risque de choc électrique. Identifie une mise en garde relative à un danger électrique mortel. Si les instructions ne sont pas strictement respectées, cela implique un risque inévitable de dommages corporels ou de mort.

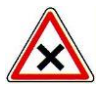

Risque de mauvais fonctionnement ou de détérioration de l'appareil

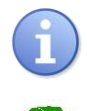

Remarque ou information particulière.

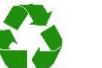

Elément recyclable

#### 2) <u>Stockage et transport</u>

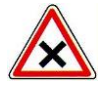

Il est nécessaire de stocker et de transporter votre **SYCLOPE UNIS'EAU**<sup>®</sup> dans son emballage d'origine afin de le prévenir de tout dommage. Le colis devra lui aussi être stocké dans un environnement protégé de l'humidité et à l'abri d'une exposition aux produits chimiques.

Conditions ambiantes pour le transport et le stockage :

Température : -10 °C à 70 °C Humidité de l'air : Maximum 90% sans condensation

3) Packaging

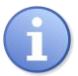

L'appareil est livré sans câble d'alimentation.

Les opercules du boitier sont pré-percés et équipés de presse-étoupes correspondants conformes au maintien de la protection IP65. Les câbles utilisés doivent être adaptés à ces derniers afin de respecter l'indice de protection.

Les câbles blindés de raccordement des électrodes de pH et de Redox ne sont pas fournis.

Est inclus dans le packaging :

- ✓ La centrale d'analyses et de régulation SYCLOPE UNIS'EAU®
- ✓ La notice de mise en service
- ✓ La notice de programmation
- ✓ La notice de communications (Option)

#### 4) Garantie

La garantie est assurée selon les termes de nos conditions générales de vente et de livraison dans la mesure où les conditions suivantes sont respectées :

- > Utilisation de l'équipement conformément aux instructions de ce manuel
- Aucune modification de l'équipement de nature à modifier son comportement ou de manipulation non-conforme
- Respect des conditions de sécurité électriques

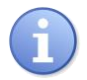

Le matériel consommable n'est plus garanti dès sa mise en service.

### II. Consignes de sécurité et d'environnement

Veuillez :

- Lire attentivement ce manuel avant de déballer, de monter ou de mettre en service cet équipement
- > Tenir compte de tous les dangers et mesures de précaution préconisées

Le non-respect de ces procédures est susceptible de blesser gravement les intervenants ou d'endommager l'appareil.

## 1) Utilisation de l'équipement

Les équipements **SYCLOPE UNIS'EAU**<sup>®</sup> ont été conçus pour mesurer et réguler un paramètre choisi à l'aide de capteurs et de commandes d'actionneurs appropriés dans le cadre des possibilités d'utilisation décrites dans le présent manuel.

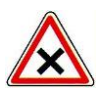

Toute utilisation différente sera considérée comme non-conforme et doit être proscrite. SYCLOPE Electronique S.A.S. n'assumera en aucun cas la responsabilité et les dommages qui en résultent.

#### 2) Obligations de l'utilisateur

L'utilisateur s'engage à ne laisser travailler avec les équipements **SYCLOPE UNIS'EAU**<sup>®</sup> décrits dans ce manuel que le personnel qui :

- Est sensibilisé avec les consignes fondamentales relatives à la sécurité du travail et de la prévention des accidents
- > Est formé à l'utilisation de l'appareil et de son environnement
- > A lu et compris la présente notice, les avertissements et les règles de manipulation
  - 3) <u>Prévention des risques</u>

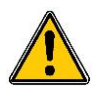

L'installation et le raccordement des équipements **SYCLOPE UNIS'EAU**<sup>®</sup> ne doivent être effectués que par un personnel spécialisé et qualifié pour cette tâche. L'installation doit respecter les normes et les consignes de sécurité en vigueur !

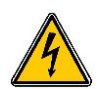

Avant de mettre l'appareil sous tension ou de manipuler les sorties relais, veuillez toujours couper l'alimentation électrique primaire !

Ne jamais ouvrir l'appareil sous tension !

Les opérations d'entretien et les réparations doivent être uniquement effectuées par un personnel habilité et spécialisé !

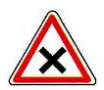

Veillez à bien choisir le lieu d'installation des équipements en fonction de l'environnement ! Le boîtier électronique **SYCLOPE UNIS'EAU**<sup>®</sup> ne doit pas être installé dans un environnement à risque et doit être mis à l'abri des projections d'eau et des produits chimiques. Il doit être installé dans un endroit sec et ventilé, isolé des vapeurs corrosives.

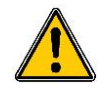

S'assurer que les capteurs chimiques utilisés avec cet appareil correspondent bien aux produits chimiques utilisés. Reportez-vous à la notice technique individuelle de chaque capteur. La chimie de l'eau est très complexe, en cas de doute, contacter immédiatement notre service technique ou votre installateur agréé.

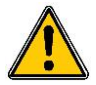

Les capteurs chimiques sont des éléments sensibles et dotés de parties consommables. Ils doivent être surveillés, entretenus et étalonnés régulièrement à l'aide de trousses d'analyses spécifiques non-fournies avec cet équipement. En cas de défaut, un risque potentiel d'injection excédentaire de produit chimique peut être constaté. Dans le doute, un contrat d'entretien doit être contracté auprès de votre installateur ou à défaut auprès de nos services techniques. Contacter votre installateur agréé ou notre service commercial pour plus d'informations.

#### 4) Identification et localisation de la plaque signalétique

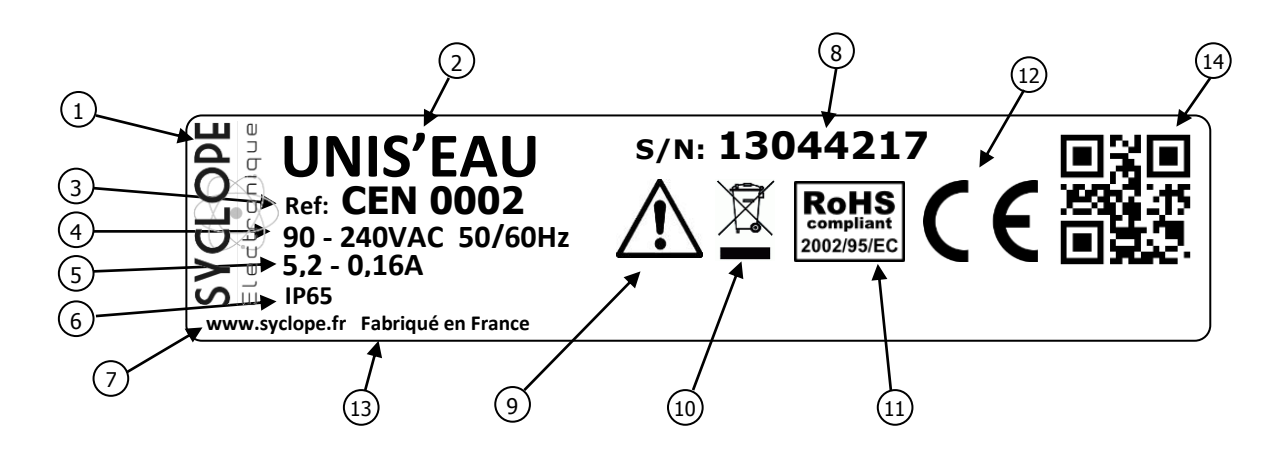

| 1 Label du constructeur         | (9) Danger particulier. Lire la notice     |
|---------------------------------|--------------------------------------------|
| 2 Modèle du produit             | 10 Produit recyclable spécifiquement       |
| 3 Référence du produit          | (11) Limitation des substances dangereuses |
| Plage d'alimentation électrique | 12 Homologation CE                         |
| 5 Valeurs du courant maxi       | 13 Pays d'origine                          |
| 6 Classe de protection          | (14) Square code constructeur              |
| Identification du constructeur  |                                            |
| 8 Numéro de série               |                                            |

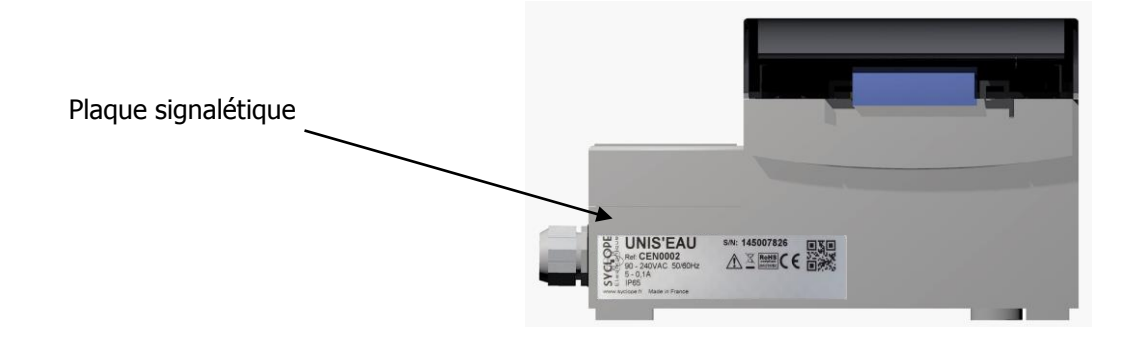

# 5) Elimination et conformité

Les emballages recyclables des équipements **SYCLOPE UNIS'EAU**<sup>®</sup> doivent être éliminés selon les règles en vigueur.

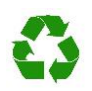

Les éléments tels que papier, carton, plastique ou tout autre élément recyclable doivent être amenés dans un centre de tri adapté.

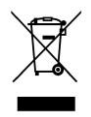

Conformément à la directive européenne 2002/96/CE, ce symbole indique qu'à partir du 12 août 2005 les appareils électriques ne peuvent plus être éliminés dans les déchets ménagers ou industriels. Conformément aux prescriptions en vigueur, les consommateurs au sein de l'Union Européenne sont tenus, à compter de cette date, de restituer leurs anciens équipements au fabricant qui se chargera de leur élimination sans charge.

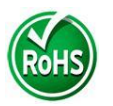

Conformément à la directive européenne 2002/95/CE, ce symbole indique que l'appareil **SYCLOPE UNIS'EAU**<sup>®</sup> a été conçu en respectant la limitation des substances dangereuses.

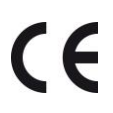

Conformément à la directive basse tension (2006/95/CE) et à la directive de compatibilité électromagnétique (2004/108/CE), ce symbole indique que l'appareil a été conçu dans le respect des directives précédemment citées.

# III. Rappel de l'interface homme/machine

## 1) Clavier de commande et affichage

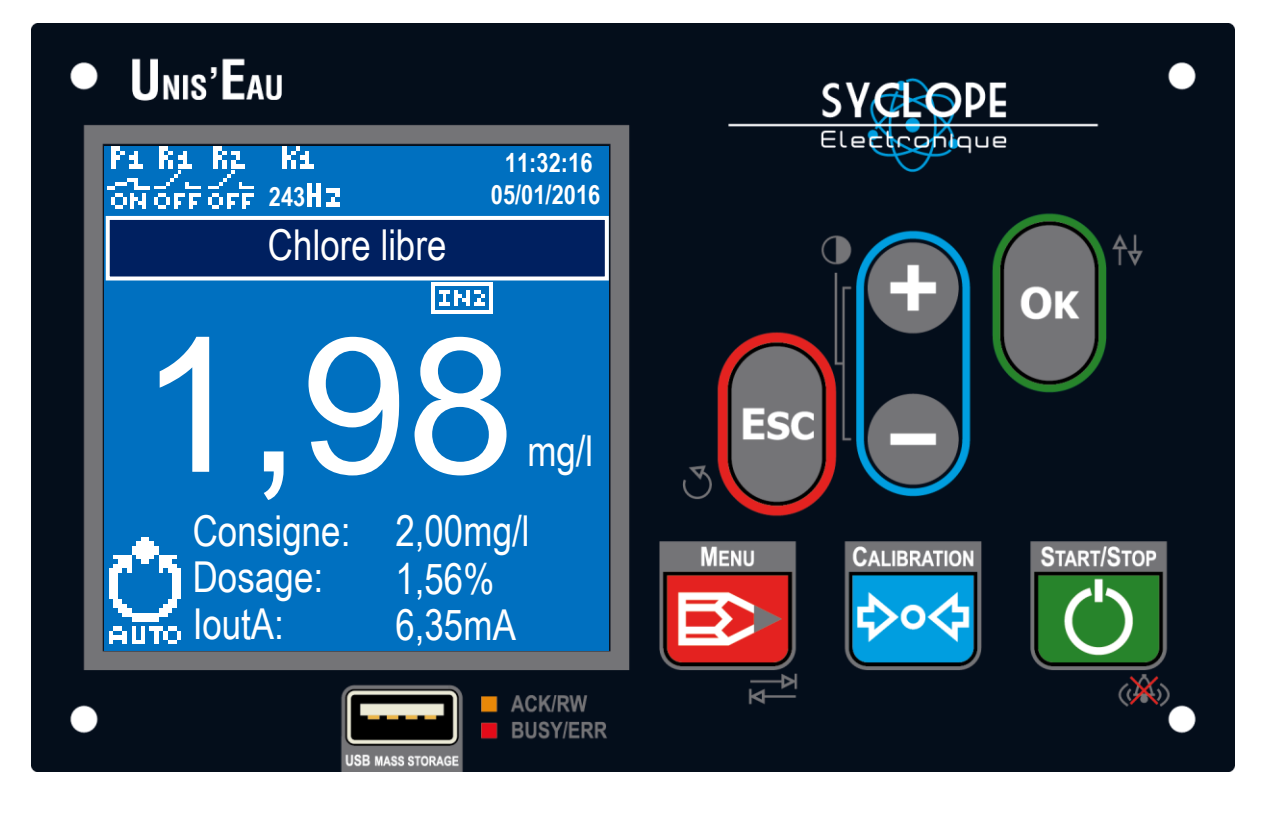

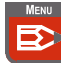

#### Touche Menu :

- Un appui court permet d'accéder au menu de paramétrage (consigne, alarmes, seuil de débit...)
- Un appui long permet d'accéder au menu de configuration (affectation des entrées, sélection des sondes)

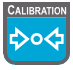

## Touche Calibration :

- Un appui court permet de calibrer le paramètre régulé
- Un appui long permet de calibrer l'un des capteurs

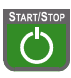

ESC

# Touche **START/STOP** :

Permet d'activer ou de désactiver le mode régulation et d'acquitter les alarmes.

#### Touche Esc :

- Un appui court permet l'effacement ou le retour dans les phases de programmation
- Un appui long permet de supprimer le temps d'attente pour la polarisation des capteurs.

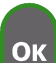

#### Touche OK :

Permet de valider ou de naviguer dans les phases de programmation.

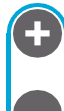

## Touche + :

Permet d'incrémenter une valeur ou d'augmenter le contraste.

#### Touche - :

Permet de décrémenter une valeur ou de diminuer le contraste.

# 2) Branchements internes

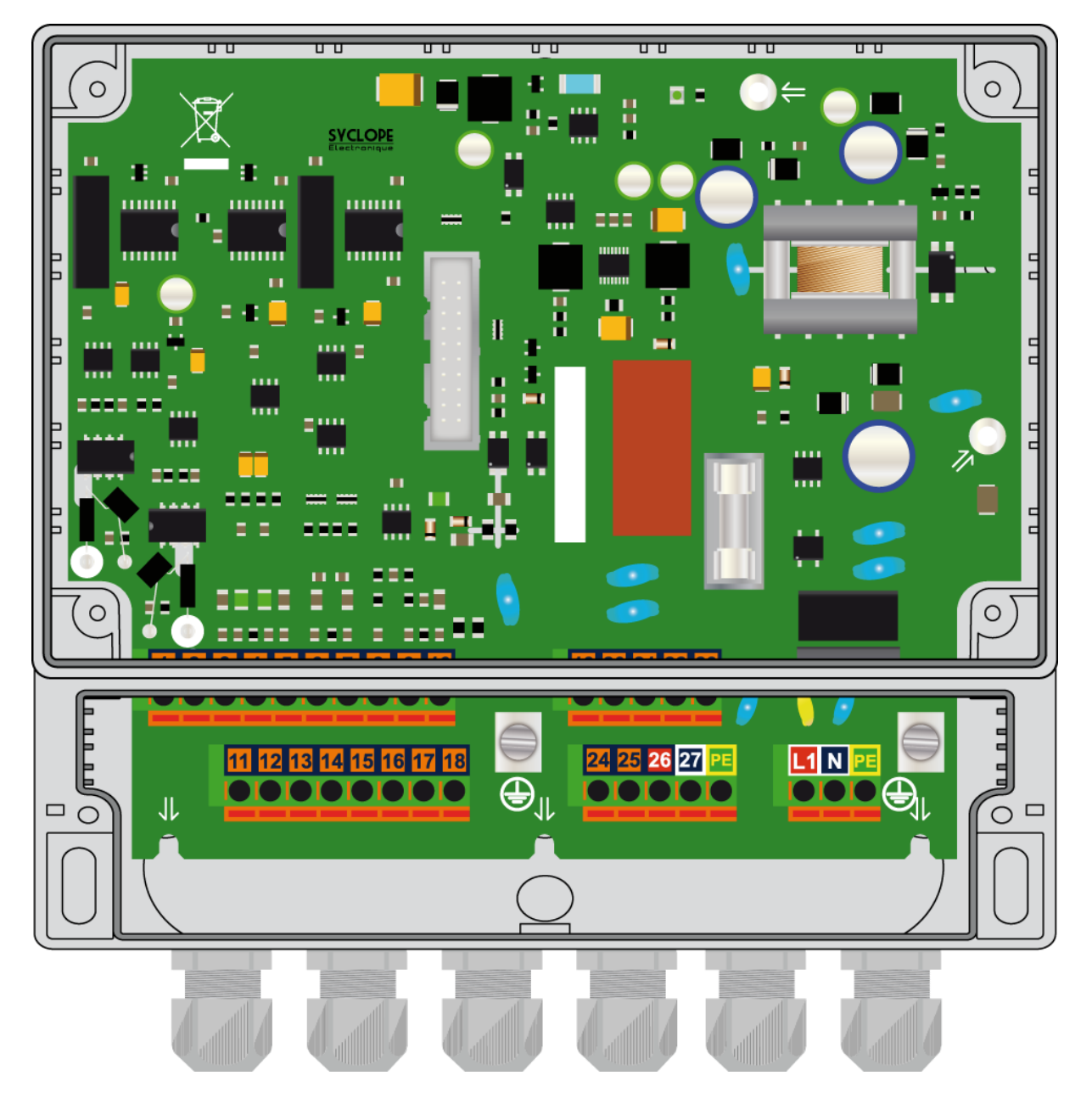

3) Borniers de connexion

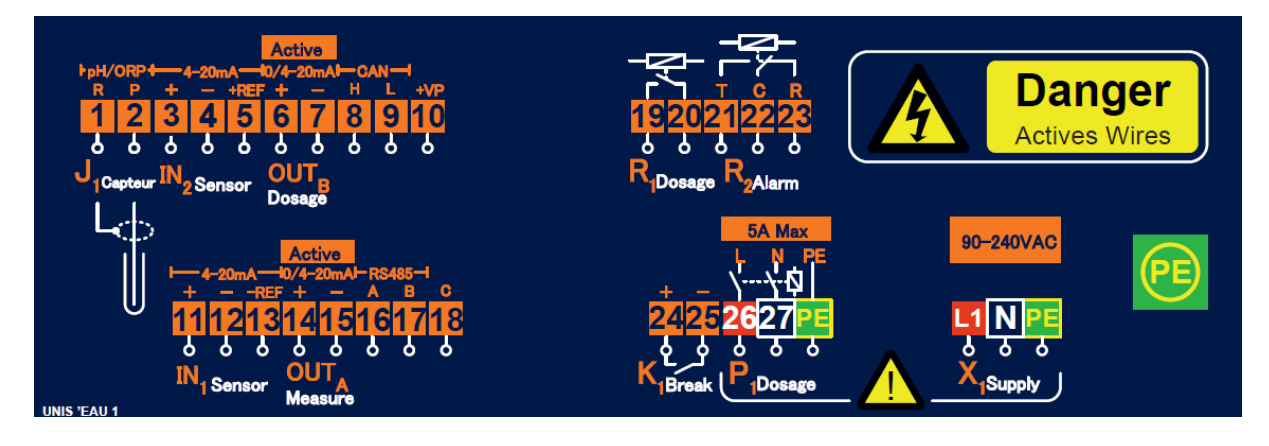

# IV. Structure et index des menus de programmation

## 1) Structure des menus

La programmation du **SYCLOPE UNIS'EAU**<sup>®</sup> est composée d'un seul niveau de programmation. Une touche d'accès direct à la calibration permet d'éviter tout risque de déprogrammation de son fonctionnement, ceci dans le but de garantir la sécurité du traitement et des hommes.

- > Calibration de la mesure pour le suivi de la mesure et la calibration.
- > Calibration des capteurs.
- Menu de paramétrage pour sélectionner le paramètre régulé ou de modifier les éléments tel que la consigne, les alarmes.
- > Menu de configuration pour le paramétrage des entrées et le reset général de la machine.

| Menu                     | Sous menu                     | Fonction                                                                                           | Page |
|--------------------------|-------------------------------|----------------------------------------------------------------------------------------------------|------|
| Calibration<br>paramètre |                               | Etalonnage du paramètre de mesure                                                                  |      |
| Calibration sonde        |                               | Etalonnage de l'un des capteurs                                                                    |      |
|                          | Régulation                    | Consigne, puissance de dosage, PID                                                                 |      |
|                          |                               | Sens de dosage, temps de dosage                                                                    |      |
|                          |                               | Affectation du relais de dosage                                                                    |      |
|                          | Alarme                        | Réglage des seuils d'alarme                                                                        |      |
|                          |                               | Activation ou désactivation des alarmes                                                            |      |
|                          |                               | Affectation du relais d'alarme                                                                     |      |
|                          | Mesure                        | Sélection du paramètre régulé                                                                      |      |
| Menu                     | Sorties<br>analogique         | Correspondance des points haut et bas de la sortie de recopie de la mesure                         |      |
| paramétrage              |                               | Sélection de la gamme de la sortie de dosage                                                       |      |
|                          | Débit d'eau                   | Réglage des seuils de débit d'eau pour la<br>régulation et la mise en pause                        |      |
|                          | Information                   | Infos générales du produit, référence, version, paramétrage                                        |      |
|                          | Communication                 | Protocole, Adresse, Vitesse, Parité                                                                |      |
|                          | Test                          | Pilotage manuel des relais                                                                         |      |
|                          |                               | Simulation des sorties 0/420mA                                                                     |      |
|                          |                               | Visualisation des valeurs brute des entrées                                                        |      |
|                          | Potentiométrique<br><b>J1</b> | Sélection et paramétrage du capteur pH ou RedOx                                                    |      |
|                          | 0/4-20mA <b>IN1</b>           | Sélection et paramétrage du capteur                                                                |      |
| Menu                     | 0/4-20mA <b>IN2</b>           | Sélection et paramétrage du capteur                                                                |      |
| configuration            | Contact K1                    | Contact ou débitmètre, sens du contact                                                             |      |
|                          | Global                        | Alimentation des entrées <b>IN1</b> et <b>IN2</b><br>Sélection de la langue<br>Reset de la machine |      |

# 2) Arborescence et index de programmation

# V. Principe de navigation

Les menus « paramétrage » et « configuration » sont accéssibles en appuyant sur la touche.

Un simple appui sur cette touche vous donnera accés au menu «paramétrage » et un appui de plus de 5s vous donnera accés au menu « configuration ».

ESC

En ce qui concerne le menu « calibration », un appui court sur la touche le paramètre régulé et un appui long permet de calibrer l'un des capteurs.

La navigation dans les menus est intuitive et se fait à l'aide des touches

Pour entrer dans un sous menu ou valider une valeur il faut appuyer sur la touche

Pour sortir d'un menu il faut appuyer sur la touche

1) Modification d'une liste

Cliquez sur pour faire apparaitre la liste des choix possible.

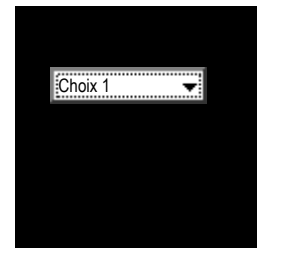

2) Modification d'une valeur

La liste de de choix s'ouvre et la sélection actuelle est mise en surbrillance.

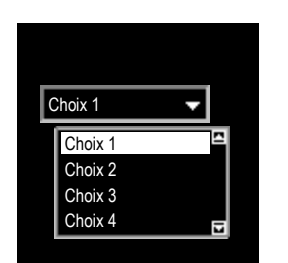

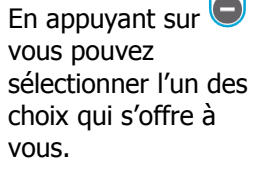

Choix 1

Choix 1 Choix 2

Choix 3

Choix 4

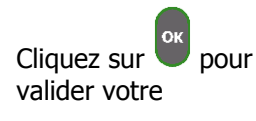

ОК

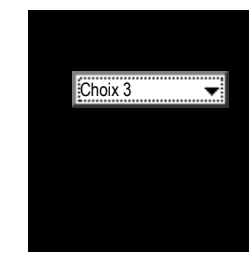

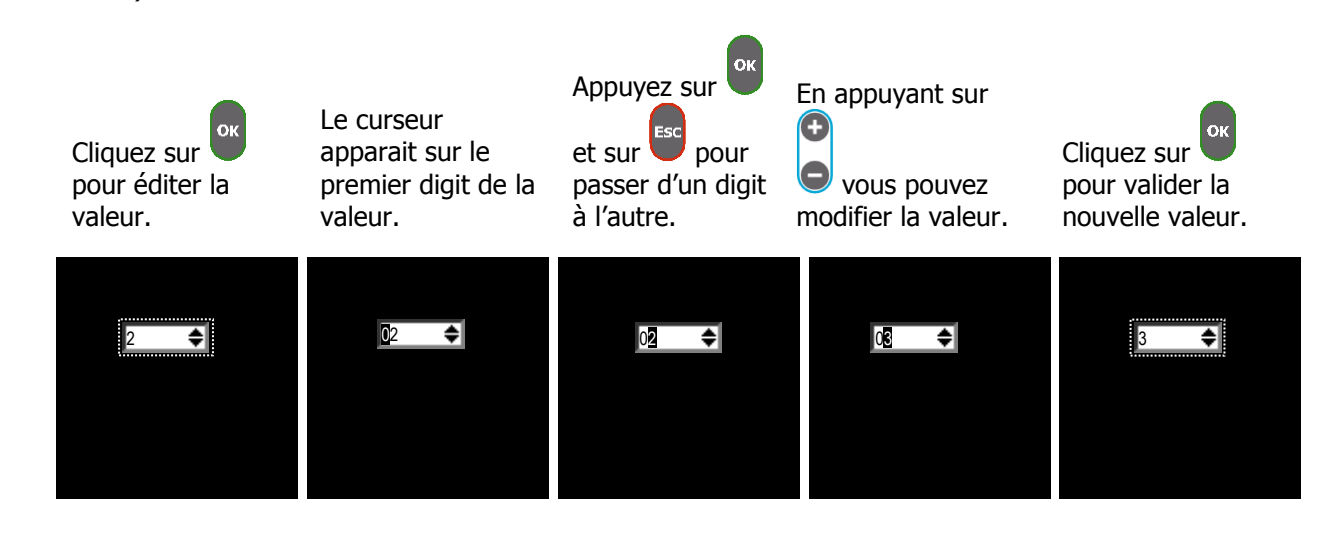

Notice de programmation

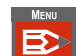

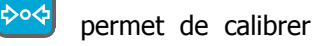

# VI. Ecran permanent

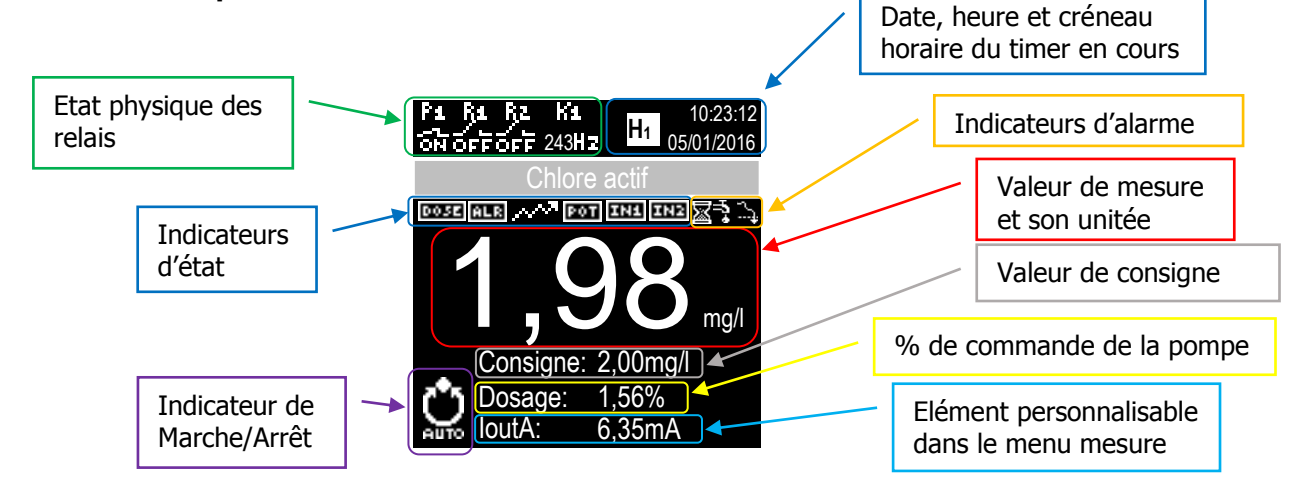

Cet écran vous permet de visualiser le fonctionnement de votre régulateur et de connaître :

- > La valeur de mesure instantanée.
- La valeur de consigne.
- > La valeur de dosage.
- > L'état des relais et de l'entrée impulsionnelle.
- > Les différentes alarmes sous forme d'icône ou de message.
- 1) Indicateurs d'état

| Visualisation | Signification                                                                                                   |
|---------------|----------------------------------------------------------------------------------------------------|
|               | AUTO indique que la régulation ainsi<br>que les alarmes sont actives<br>STOP indique le régulateur est en arrêt |
| 0052          | Le régulateur est en cours de dosage                                                                            |
| ALR           | Une alarme est active                                                                                           |
| <u>720</u>    | L'une des valeurs de mesure d'un<br>capteur est instable                                                        |
| ENS ENS 207   | Indique que l'entrée est soit en court-<br>circuit soit déconnectée soit hors de sa<br>plage de mesure          |
| Ø             | Indique que le fonctionnement de la<br>machine est conditionné au timer                                         |

# 2) Etat physique des relais

| Visualisation | Signification                                                                       |
|---------------|-------------------------------------------------------------------------------------|
| 27<br>ਕਿਹ     | Le relais auto alimenté P1 est fermé (la tension du secteur se trouve à ses bornes) |
| *             | Le relais est ouvert, il n'y a plus de tension<br>à ses bornes                      |
| 87<br>ਕਿੰਨ    | Le relais statique R1 est fermé                                                     |
| 80<br>200     | Le relais R1 est ouvert                                                             |
| an<br>An      | Le relais deux positions R2 est fermé                                               |
| 87.<br>2015   | Le relais R2 est ouvert                                                             |
| 243Hz         | Indique la fréquence du contact raccordé à l'entrée K1                              |

# 3) <u>Détails des alarmes</u>

| Visualisation                                                   | Signification                                            | Zone de modification                                       | Valeur<br>Modifiable                                           | Action                                    |
|-----------------------------------------------------------------|----------------------------------------------------------|------------------------------------------------------------|----------------------------------------------------------------|-------------------------------------------|
|                                                                 | Temps de polarisation<br>capteur                         | Menu Paramétrage - Mesure                                  | Temporisation                                                  | Blocage<br>régulation                     |
|                                                                 | Débit d'eau trop faible<br>ou arrêt de la<br>circulation | Menu Paramétrage – Circulation<br>d'eau                    | Retard ou<br>Circulation<br>selon la<br>configuration<br>de K1 | Blocage<br>régulation                     |
| <u> </u>                                                        | Maintenance capteur<br>nécessaire                        | Menu Calibration                                           | Etalon                                                         | Etalonnage<br>impossible                  |
| <u> </u>                                                        | Seuil bas dépassé                                        | Menu Paramétrage - Alarme                                  | Valeur                                                         | Relais alarme                             |
| ジ                                                               | Seuil haut dépassé                                       | Menu Paramétrage - Alarme                                  | Valeur                                                         | Relais alarme                             |
|                                                                 | Temps de dosage<br>dépassé                               | Menu Paramétrage – Régulation<br>Menu Paramétrage - Alarme | Temps de<br>control ou<br>surdosage                            | Blocage<br>régulation et<br>relais alarme |
| Capteur hors limites<br>ou en cours de<br>polarisation. I<3,7mA | Un capteur est en cours de polarisation                  |                                                            |                                                                | Blocage<br>régulation                     |
| Capteur hors limites<br>ou en court<br>circuit. I>22mA          | Un capteur est en court-circuit                          |                                                            |                                                                | Blocage<br>régulation                     |
| Capteur absent<br>ou<br>défectueux.                             | Un capteur est<br>déconnecté                             |                                                            |                                                                | Blocage<br>régulation                     |

4) Réglage du contraste

Pour régler le contraste de l'afficheur il suffit d'appuyer sur les touches

| ( | Ð |
|---|---|
|   | Θ |

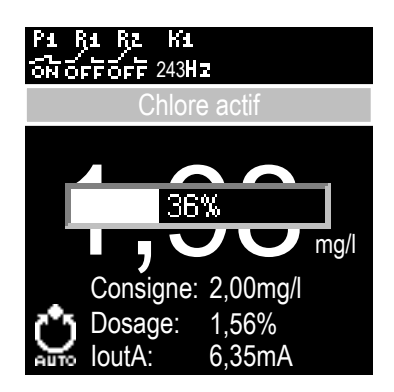

5) Mise en fonctionnement de la régulation

L'utilisateur peut décider de mettre en route ou d'arrêter le fonctionnement de la régulation en utilisant la touche

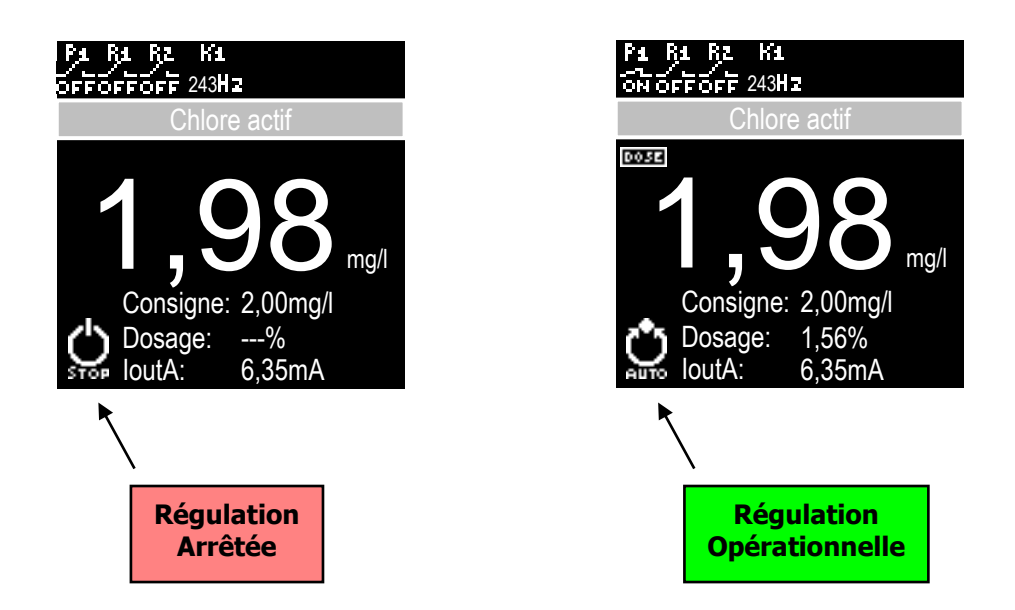

# VII. Configuration

L'accès à ce menu se fait par un **appui long** sur la touche

Cet écran vous permet de définir quels sont les capteurs physiquement branchés dont vous disposez :

- Capteur potentiométrique.
- Capteur 4-20mA.
- Débitmètre.

## Sondes disponibles :

|              | 0,010,5mg/L | 0,11mg/L | 0,022mg/L | 0,15mg/L | 0,210mg/L | 0,415mG/L | 0,220mg/L | 0,550mg/L | 1100mg/L | 2200mg/L | 202000mg/L | Client* |
|--------------|-------------|----------|-----------|----------|-----------|-----------|-----------|-----------|----------|----------|------------|---------|
| Chlore libre | •           |          | •         | ٠        | •         | •         | •         | ٠         | •        |          |            | ٠       |
| Chlore actif |             |          | •         |          | •         |           |           |           |          |          |            | •       |
| Chlore total | •           |          | •         | •        | •         |           |           |           |          |          |            | •       |
| Chlorite     | •           |          | •         |          |           |           |           |           |          |          |            | •       |
| CIO2         | •           |          | •         |          | •         |           |           |           |          |          |            | •       |
| H2O2         |             |          |           |          |           |           |           | •         |          | •        | •          | •       |
| BCDMH        |             |          | •         |          | •         | •         |           |           |          |          |            | •       |
| DBDMH        |             | •        |           | •        | •         |           |           |           |          |          |            | •       |
| Brome libre  |             | •        |           | •        | •         |           |           |           |          |          |            | •       |
| APA          |             |          |           |          |           |           |           |           |          | •        | •          | •       |
| Ozone        |             |          | •         |          |           |           |           |           |          |          |            | •       |
| 02           |             |          |           |          | •         |           | •         |           |          |          |            | •       |
| PHMB         |             |          |           |          |           |           |           |           | •        |          |            | •       |

(\*) : Le capteur « Client » peut être définit sur une échelle de 0 à 2000.0 (ppb, ppm, µg/L, mg/L, g/L ou %)

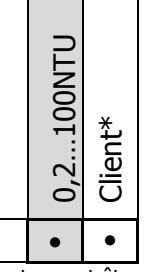

Turbidité

(\*) : Le capteur « Client » peut être définit sur une échelle de 0 à 2000.0 (NTU ou FNU)

|              | 05mS/cm | 010mS/cm | 020mS/cm | 050mS/cm | 0100mS/cm | 0200mS/cm | Client* |
|--------------|---------|----------|----------|----------|-----------|-----------|---------|
| Conductivité | •       | ٠        | •        | ٠        | •         | ٠         | •       |
|              |         |          |          |          |           |           |         |

(\*) : Le capteur « Client » peut être définit sur une échelle de 0 à 2000.0 (µS/cm<sup>2</sup> ou mS/cm<sup>2</sup>)

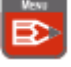

Température

(\*) : Le capteur « Client » peut être définit sur une échelle de -100 à 1000 (Kelvin, °C, °F ou °Ra)

|                   | 020l/min | 050l/min | 0200l/min | 010m3/H | Client* |
|-------------------|----------|----------|-----------|---------|---------|
| Débit (420mA)     | •        | ٠        | ٠         |         | •       |
| Débit (impulsion) | •        |          | •         | ٠       | •       |

(\*) : Le capteur « Client » peut être définit sur une échelle de 0 à 2000.0 (L/min, L/H ou m3/H) et au travers d'une interface 0/4...20mA pour impulsionnelle.

|                 | pH 112 | pH 014 | Conv. PH_V1 | Conv. ISOCAP | Conv. UNISO | Client* |
|-----------------|--------|--------|-------------|--------------|-------------|---------|
| pH (entrée POT) | •      | ٠      |             |              |             | •       |
| pH (420mA)      |        |        | •           | ٠            | ٠           | •       |

(\*) : Le capteur « Client » peut être définit sur une échelle de -1 à 15 (pH)

|                    | +/- 1000mV | Conv. RH_V1 | Conv. ISOCAP | Conv. UNISO | Client* |
|--------------------|------------|-------------|--------------|-------------|---------|
| RedOx (entrée POT) | ٠          |             |              |             | •       |
| RedOx (420mA)      |            | ٠           | •            | ٠           | •       |
|                    |            |             |              |             |         |

# 1) Entrée potentiométrique **J1**

| Туре:    | pH → |          |   |       |  |
|----------|------|----------|---|-------|--|
| Capteur: |      | рН 014 👻 |   |       |  |
| Min:     | +0   |          | ÷ | pН    |  |
| Max:     | 14   |          | ŧ | рH    |  |
| Pente:   | -57  | 7,37     | ŧ | mV/pH |  |

| Nom     | Signification                                          | Plage de réglage                           | Valeur par défaut                    |
|---------|--------------------------------------------------------|--------------------------------------------|--------------------------------------|
| Туре    | Sélection du type de<br>capteur potentiométrique       | Aucun, pH, RedOx                           | Aucun                                |
| Capteur | Choix d'un capteur<br>prédéfini                        | Client,<br>pH 112,<br>pH 014,<br>+/-1000mV | Client                               |
| Min     | Valeur minimale de la plage<br>de mesure du capteur    | -15 (pH)<br>-20000mV (RedOx)               | +2                                   |
| Мах     | Valeur maximale de la<br>plage de mesure du<br>capteur | 915 (pH)<br>02000mV (RedOx)                | +12                                  |
| Pente   | Pente du capteur                                       | -6250mV/[pH]                               | -59,16mV/[pH] (pH)<br>1mV/mV (RedOx) |

Pour définir un capteur n'étant pas dans la liste des capteurs prédéfinis, il faut choisir le capteur « Client » et entrer les paramètres de ce dernier (min, max et pente).

# 2) Entrées 0/4...20mA IN1&IN2

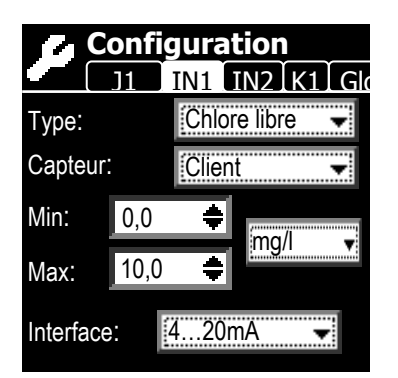

| Nom       | Signification                                          | Plage de réglage                                                                                                    | Valeur par défaut |
|-----------|--------------------------------------------------------|----------------------------------------------------------------------------------------------------|-------------------|
| Туре      | Sélection du type de<br>capteur                        | Aucun,<br>Chlore libre,<br>Chlore actif HOCl,<br>Chlore total,<br>Chloramines,<br>Chlorite,<br>Dioxyde de chlore ClO <sub>2</sub> ,<br>Peroxyde H <sub>2</sub> O <sub>2</sub> ,<br>BCDMH,<br>DBDMH,<br>Brome libre,<br>Acide péracétique APA,<br>Ozone 0 <sub>3</sub> ,<br>Oxygène dissous O <sub>2</sub> ,<br>PHMB,<br>Salinité,<br>TDS,<br>Turbidité,<br>Conductivité,<br>Température,<br>Débit,<br>pH,<br>RedOx | Chlore libre      |
| Capteur   | Choix d'un capteur<br>prédéfini                        | Se référer aux tableaux de la liste des capteurs                                                                                                    | Client            |
| Min       | Valeur minimale de la plage<br>de mesure du capteur    | -100250 (en<br>Température)<br>-15 (pH)<br>-20000mV (RedOx)<br>0 (pour les autres types)                                                                                                    | 0,0mg/l           |
| Мах       | Valeur maximale de la<br>plage de mesure du<br>capteur | -100250 (en Température)<br>915 (pH)<br>02000mV (RedOx)<br>02000 (pour les autres types)                                                                                                    | 10,0mg/l          |
| Unité     | Unité de mesure du capteur                             | Se référer aux tableaux de la liste des capteurs                                                                                                    | mg/l              |
| Interface | Type d'interface ou de<br>convertisseur du capteur     | 020mA<br>420mA<br>PHV1<br>PT100V1<br>ISOCAP<br>UNISO                                                                                                    | 420mA             |

Pour définir un capteur n'étant pas dans la liste des capteurs prédéfinis il faut choisir le capteur « Client » et entrer les paramètres de ce dernier (min, max, unité et interface).

3) Entrée circulation d'eau K1

| Utilisation d'un débitmètre |                |  |  |  |
|-----------------------------|----------------|--|--|--|
| Confi                       | guration       |  |  |  |
| ]1                          | IN1 IN2 K1 Glo |  |  |  |
| Туре:                       | Débit 🔫        |  |  |  |
| Capteur:                    | Client         |  |  |  |
| Q-max                       | 100 🖨 🛙 🗐      |  |  |  |
| k-factor:                   | 200,0 ≑ imp/l  |  |  |  |
|                             |                |  |  |  |
|                             |                |  |  |  |

Utilisation d'un contact de débit

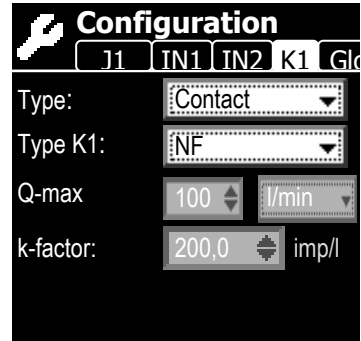

| Nom      | Signification                                  | Plage de réglage                              | Valeur par défaut |
|----------|------------------------------------------------|-----------------------------------------------|-------------------|
| Туре     | Sélection du type<br>d'équipement relié à K1   | Aucun,<br>Débit,<br>Contact                   | Contact           |
| Capteur  | Choix d'un capteur<br>prédéfini                | Client,<br>020l/min,<br>0200l/min,<br>010m3/h | Client            |
| Type K1  | Sens du contact                                | NF,<br>NO                                     | NF                |
| Q-max    | Débit maximum du<br>débitmètre                 | 02000                                         | 100l/min          |
| K-factor | Ratio de volume par<br>impulsion du débitmètre | 120000                                        | 200imp/l          |
| Unité    | Unité de mesure du<br>débitmètre               | l/min,<br>l/h,<br>m3/h                        | l/min             |

Pour calculer le « k-factor » référez-vous à la notice de votre débitmètre.

Lorsque votre entrée **K1** est raccordée à un contact de circulation vous devez sélectionner l'état de repos de celui-ci qui correspond à l'état dans lequel est le contact lorsque l'eau circule.

# 4) Configuration Global

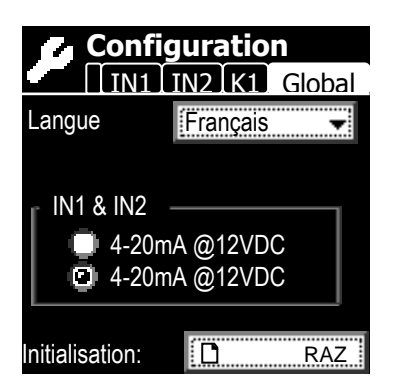

| Nom            | Signification                                                                           | Plage de réglage                                                         | Valeur par défaut |
|----------------|-----------------------------------------------------------------------------------------|--------------------------------------------------------------------------|-------------------|
| Langue         | Sélection de la langue de<br>l'appareil                                                 | Français,<br>Deutsch,<br>English,<br>Español,<br>Nederlands,<br>Italiano | Français          |
| IN1 & IN2      | Choix de la tension<br>d'alimentation des capteurs<br>0/420mA connectés à IN1<br>et IN2 | 12VDC<br>24VDC                                                           | 24VDC             |
| Initialisation | Permet de réinitialiser<br>l'appareil avec les valeurs<br>par défaut                    |                                                                          |                   |

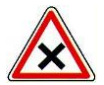

La tension d'alimentation des capteurs doit être sélectionnée avant de connecter ceci pour éviter de les endommager.

# VIII. Paramétrage

L'accès à ce menu se fait par un **appui court** sur la touche

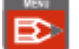

Cet écran vous permet d'ajuster les paramètres de fonctionnement de votre appareil.

- Régulation (consigne, temps de dosage, ...)
- > Alarme (seuils d'alarme, relais de report, ...)
- > Mesure (type de mesure de l'appareil, compensation de mesure, ...)
- Sorties analogique (transfert, régulation)
- > Circulation d'eau (seuil de débit d'eau, compensation du dosage)
- Informations (Identifiant, version, ...)
- Communication (protocole, vitesse, ...)
- > Test (simulation des relais et des sorties analogiques, visualisation des valeurs d'entrée)

## 1) <u>Régulation - Paramètres</u>

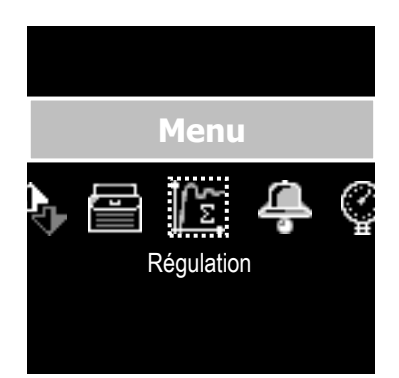

En cas d'utilisation d'un relais en largueur de cycle ou impulsionnel

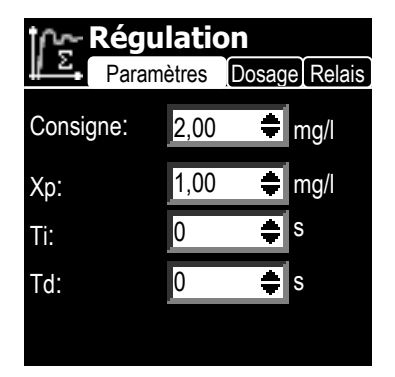

En cas d'utilisation d'un relais en ON/OFF

| ۲۲۲ Régulation |       |        |        |  |  |
|----------------|-------|--------|--------|--|--|
| Parame         | ètres | Dosage | Relais |  |  |
| Consigne:      | 2,00  | ŧ      | mg/l   |  |  |
| Hystérésis:    | 0,10  | ŧ      | mg/l   |  |  |
|                |       |        |        |  |  |
|                |       |        |        |  |  |
|                |       |        |        |  |  |

| Nom        | Signification                                   | Plage de réglage                | Valeur par défaut           |
|------------|-------------------------------------------------|---------------------------------|-----------------------------|
| Consigne   | Valeur de consigne du<br>régulateur             | 1085% de l'échelle de<br>mesure | 2,00mg/l (20% de l'échelle) |
| Хр         | Grandeur d'action<br>proportionnelle réciproque | 0,5700% de l'échelle de mesure  | 1mg/l (10% de l'échelle)    |
| Ti         | Temps de compensation                           | 09999 s                         | 0 s                         |
| Td         | Temps d'action dérivée                          | 0250 s                          | 0 s                         |
| Hystérésis | Valeur d'hystérésis autour<br>de la consigne    | 020% de l'échelle de<br>mesure  | 0,1mg/l (1% de l'échelle)   |

Détail :

-Consigne : est désignée comme consigne la valeur qui doit être obtenue puis stabilisée en continu pendant la régulation du process.

-Valeur Xp : à une influence sur la proportionnalité de la régulation.

Ex : un Xp de 0,5 mg/l va correspondre à une valeur réglante\* de 100% à 0,5 mg/l de différence de votre point de consigne.

Si la consigne est de 1,4 mg/l pour une valeur de mesure 1,3mg/l, la valeur réglante est de (1,4-1,3)/0,5 = 0,1/0,5 = 20%

(\*) la valeur réglante et la grandeur émise par le régulateur au niveau de la une pompe doseuse afin d'atteindre la valeur de consigne (avec une valeur règlante de 100%, la pompe fonctionne au débit maximum, avec 0% la pompe est à l'arrêt).

# 2) <u>Régulation - Dosage</u>

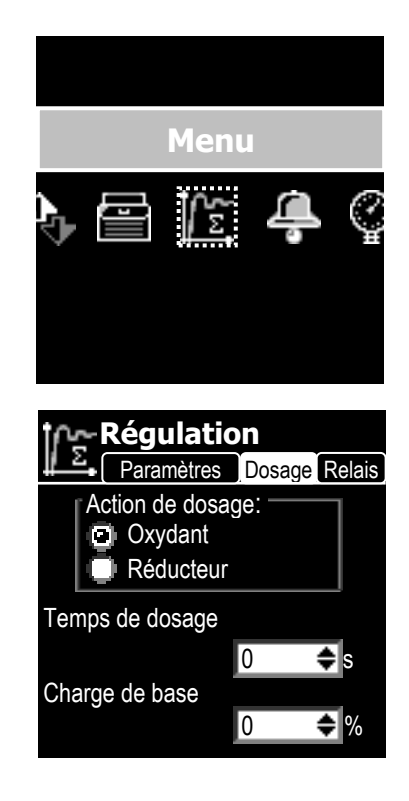

| Nom                 | Signification                                                                                                    | Plage de réglage                        | Valeur par défaut |
|---------------------|----------------------------------------------------------------------------------------------------|-----------------------------------------|-------------------|
| Action de<br>dosage | Sens de régulation :<br>- montante (augmentation<br>de la valeur jusqu'au point<br>de consigne)<br>- descendante (diminution<br>de la valeur jusqu'au point<br>de consigne) | Oxydant/Réducteur<br>Montant/Descendant | Oxydant           |
| Temps de<br>dosage  | Temps maximum de<br>dosage ininterrompu avant<br>arrêt de la régulation<br>Os permet de désactiver la<br>limite de temps de dosage                                          | 09999 s                                 | 0s                |
| Charge de<br>base   | Grandeur de dosage ajouté<br>au besoin                                                                                                    | 030%                                    | 0%                |

Détail :

-Temps de dosage : La valeur de temps de dosage permet de limiter le temps de dosage ininterrompu de l'appareil pour prévenir toutes anomalies de régulation dû à une défaillance des capteurs ou à une cuve de produit actif vide.

Si le besoin de régulation supérieur à 90% en (PI ou PID) ou à 40% en (P ou tout ou rien) durant une période supérieur au temps de dosage maximum la régulation sera coupée et une alarme sera déclenchée.

# 3) <u>Régulation – Relais</u>

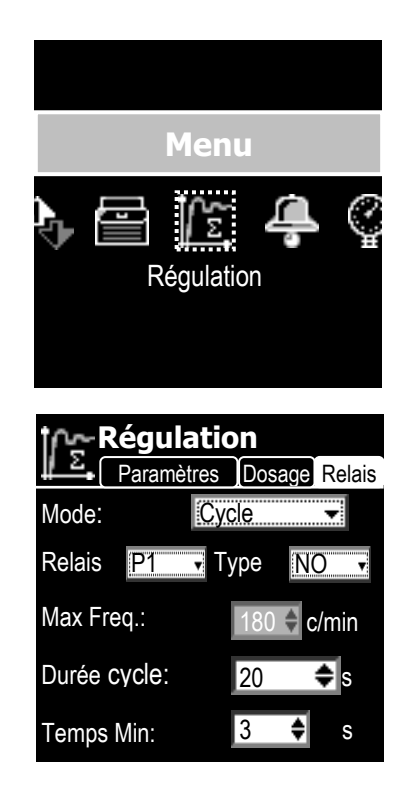

| Nom         | Signification                                                         | Plage de réglage                  | Valeur par défaut |
|-------------|-----------------------------------------------------------------------|-----------------------------------|-------------------|
| Mode        | Mode de fonctionnement<br>du relais                                   | ON/OFF,<br>Cycle,<br>Impulsionnel | Cycle             |
| Relais      | Sélection du relais utilisé<br>pour le dosage <b>(voir note)</b>      | P1,<br>R1,<br>R2                  | P1                |
| Туре        | Etat de repos du relais                                               | NO, NC                            | NO                |
| Fréq. Max   | Fréquence maximum de la sortie impulsionnelle                         | 1500 coups/min                    | 180 coups/min     |
| Durée cycle | Durée du cycle de dosage<br>(temps de cycle)                          | 101800 s                          | 20 s              |
| Temps Mini  | Temps minimum<br>d'ouverture et de fermeture<br>de l'organe de dosage | 05 s                              | 3 s               |

Note :

Seul les relais non utilisés par une autre fonction peuvent être sélectionné. Si vous souhaitez modifier le choix de votre relais il faut soit désactiver le relais dans le menu timer soit changer le relais affecter dans le menu alarme.

# Alarmes - Seuils

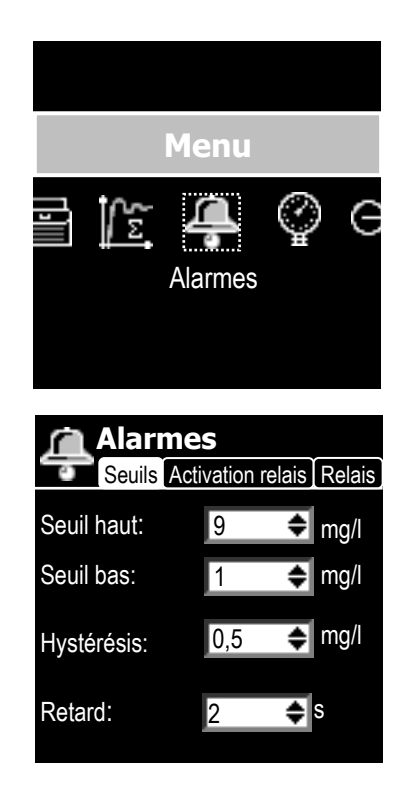

| Nom        | Signification                                 | Plage de réglage                   | Valeur par défaut         |
|------------|-----------------------------------------------|------------------------------------|---------------------------|
| Seuil Haut | Valeur de seuil haut                          | 0100% de l'échelle de<br>mesure    | 9mg/l (90% de l'échelle)  |
| Seuil Bas  | Valeur de seuil bas                           | 0100% de l'échelle de mesure       | 1mg/l (10% de l'échelle)  |
| Hystérésis | Ecart sur lequel le<br>basculement s'effectue | 0% à 10% de l'échelle<br>de mesure | 0,5mg/l (5% de l'échelle) |
| Retard     | Durée de validation de<br>l'alarme            | 0240 s                             | 2s                        |

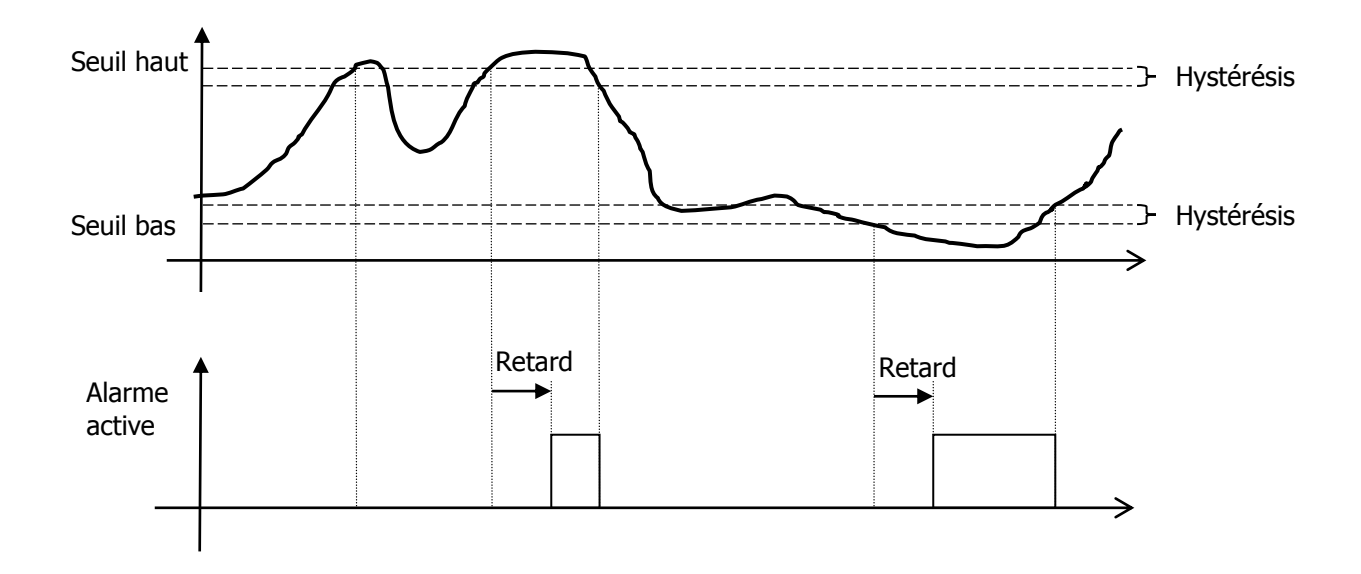

4) <u>Alarmes – Activation relais</u>

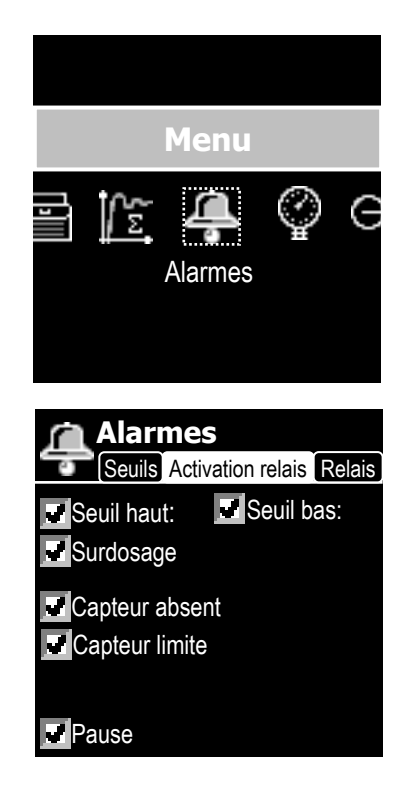

| Nom               | Signification                                                                                         | Plage de réglage | Valeur par défaut |
|-------------------|----------------------------------------------------------------------------------------------------|------------------|-------------------|
| Seuil Haut        | La valeur de mesure doit<br>dépasser le seuil haut                                                    |                  | Active            |
| Seuil Bas         | La valeur de mesure doit dépasser le seuil bas                                                        |                  | Active            |
| Surdosage         | Le régulateur doit doser en<br>continu durant une période<br>supérieure au temps de<br>dosage maximum |                  | Active            |
| Capteur<br>absent | L'un des capteurs est<br>déconnecté ou défectueux                                                     |                  | Active            |
| Capteur<br>limite | L'un des capteurs a<br>dépassé sa plage de<br>mesure                                                  |                  | Active            |
| Pause             | L'arrêt de débit d'eau a<br>entrainé une mise en pause<br>de l'appareil                               |                  | Active            |

# 5) <u>Alarmes – Relais</u>

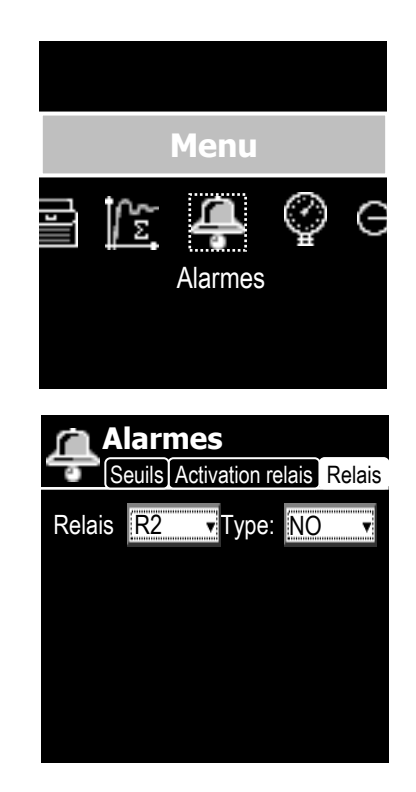

| Nom    | Signification                                                      | Plage de réglage | Valeur par défaut |
|--------|--------------------------------------------------------------------|------------------|-------------------|
| Relais | Sélection du relais de<br>report des alarmes<br><b>(voir note)</b> | P1, R1, R2       | R2                |
| Туре   | Etat du relais au repos                                            | NO, NC           | NO                |

Note :

Seul les relais non utilisés par une autre fonction peuvent être sélectionné. Si vous souhaitez modifier le choix de votre relais il faut soit désactiver le relais dans le menu timer soit changer le relais affecter dans le menu régulation.

6) Mesure – Relais

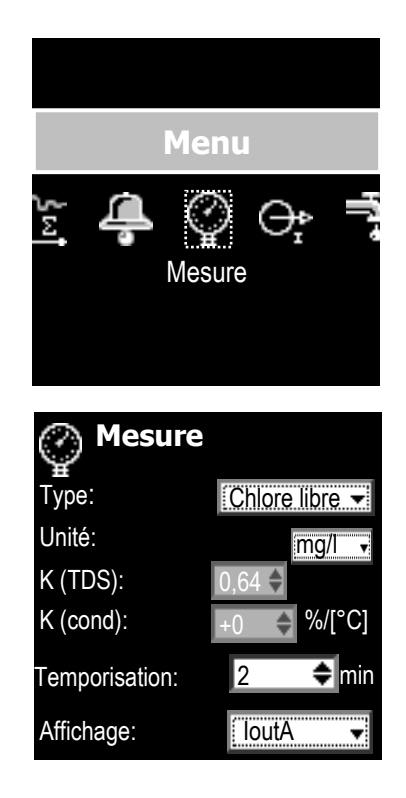

| Nom           | Signification                                                                                      | Plage de réglage                                                                                                    | Valeur par<br>défaut |
|---------------|----------------------------------------------------------------------------------------------------|----------------------------------------------------------------------------------------------------|----------------------|
| Туре          | Choix du type de<br>paramètre régulé<br><b>(voir note)</b>                                         | Choix selon les capteurs connectés                                                                                                    | Chlore libre         |
| Unité         | Unité de mesure du<br>paramètre régulé<br><b>(voir note)</b>                                       | Unité selon le type de paramètre<br>de mesure                                                                                                    | mg/l                 |
| K (TDS)       | Coefficient de calcul des<br>TDS à partir de la<br>conductivité                                    | 14,44                                                                                                    | 0,64                 |
| K (cond)      | Coefficient de correction<br>de la conductivité en<br>fonction de la température                   | -10+10 %/°C                                                                                                    | 0 %/°C               |
| Temporisation | Durée de temporisation<br>après la mise en marche<br>de la machine avant de<br>commencer à réguler | 015min                                                                                                    | 2min                 |
| Affichage     | Choix de l'information<br>affiché sur l'écran principal                                            | Mesure du capteur de l'entrée J1,<br>Mesure du capteur de l'entrée IN1,<br>Mesure du capteur de l'entrée IN2,<br>Valeur de débit d'eau,<br>Tension sur l'entrée J1,<br>Courant sur l'entrée IN1,<br>Courant sur l'entrée IN2,<br>Fréquence sur l'entrée K1,<br>Courant de sortie OUTA, |                      |

Notice de programmation

Courant de sortie OUTB

Note :

En cas de modification du type ou de l'unité du paramètre de mesure l'ensemble des réglages, consigne, Xp et seuils d'alarmes doivent être saisi à nouveau.

7) Sorties analogique - Mesure

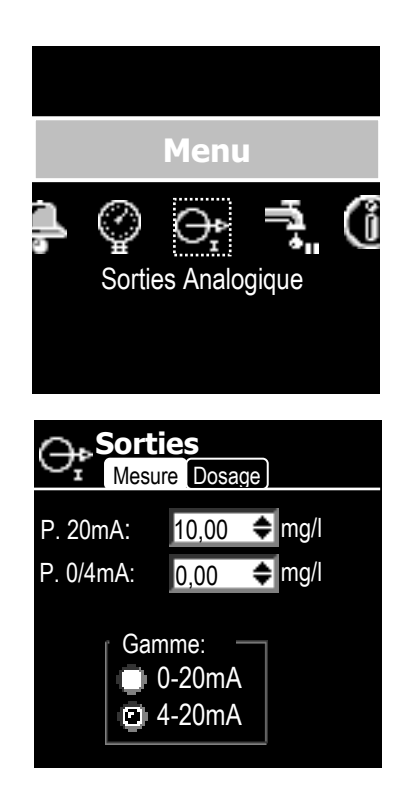

| Nom      | Signification                                                                             | Plage de<br>réglage | Valeur par<br>défaut                          |
|----------|-------------------------------------------------------------------------------------------|---------------------|-----------------------------------------------|
| P.20mA   | Correspondance de la valeur de mesure pour obtenir 20mA                                   | Echelle de mesure   | 10mg/l (valeur max de<br>l'échelle de mesure) |
| P. 0/4mA | Correspondance de la valeur de mesure<br>pour obtenir soit 0mA soit 4mA selon la<br>gamme | Echelle de mesure   | 0mg/l (valeur min de l'échelle de mesure)     |
| Gamme    | Choix de la plage de sortie de mesure.                                                    | 0-20mA ; 4-20mA     | 4-20mA                                        |

Cette sortie permet de transférer la valeur de mesure de votre régulateur vers un enregistreur.

En fonctionnement normal, la valeur de courant de la sortie est comprise entre 0 et 20mA ou 4 et 20mA selon la gamme choisie. Ce courant est l'image de la variation de la mesure entre les deux points P.20mA et P.0/4mA.

| Exemple : | P.20mA = 10mg/l       | P.0/4mA = 5mg/l      | Gamme = 4-20mA      | Mesure = 7mg/l |
|-----------|-----------------------|----------------------|---------------------|----------------|
|           | Iout = (((Mesure - I  | P.0/4mA)/(P.20mA - P | .0/4mA)) * (20mA-4m | A)) + 4mA      |
|           | Iout = (((7 - 5))/(1) | 0 - 5)) * (16)) + 4) |                     |                |
|           | Iout = 10,4mA         |                      |                     |                |

Valeur particulières de la sortie :

| Etat                                            | Courant en gamme<br>0-20mA | Courant en gamme<br>4-20mA |
|-------------------------------------------------|----------------------------|----------------------------|
| Arrêt de la circulation                         | 0mA                        | 3.4mA                      |
| Saturation basse de l'une des entrées de mesure | 0mA                        | 0mA                        |
| Saturation haute de l'une des entrées de mesure | 22mA                       | 22mA                       |
| Capteur de mesure absent ou défectueux          | 0mA                        | 2.6mA                      |
| Valeur de mesure inférieure à P.0/4mA           | 0mA                        | 3.8mA                      |
| Valeur de mesure supérieure à P.20mA            | 20.8mA                     | 20.8mA                     |

8) <u>Sorties analogique - Dosage</u>

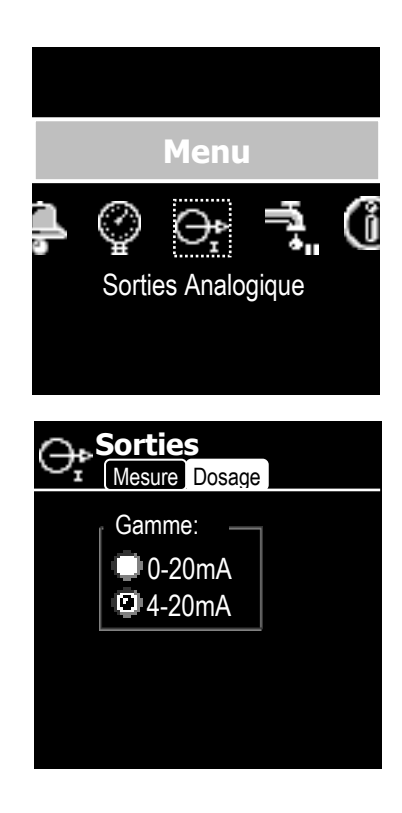

| Nom   | Signification                          | Plage de réglage | Valeur par<br>défaut |
|-------|----------------------------------------|------------------|----------------------|
| Gamme | Choix de la plage de sortie de dosage. | 0-20mA ; 4-20mA  | 4-20mA               |

La sortie de dosage permet de raccorder un équipement de dosage muni d'une entrée 0/4-20mA pour doser de produit actif

Le point bas 0mA ou 4mA de la sortie correspond à 0% de dosage et 20mA correspond à 100% de dosage.

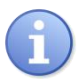

En cas d'arrêt de la régulation dû à une alarme ou à un arrêt manuel, la valeur de courant de la sortie de dosage est de 2.6mA en gamme 4-20mA et de 0mA en gamme 0-20mA.

9) Circulation d'eau

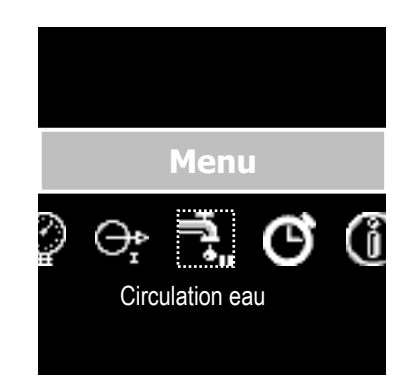

En cas d'utilisation d'un contact de circulation connecté à l'entrée **K1** 

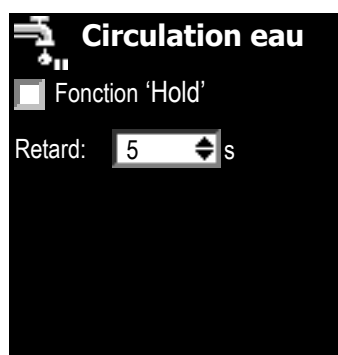

En cas d'utilisation d'un débitmètre

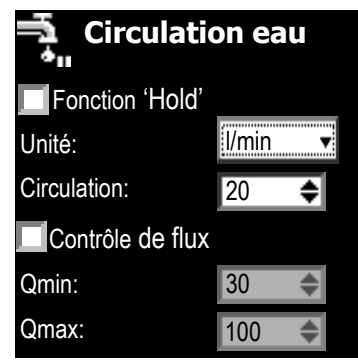

| Nom                 | Signification                                                                                                    | Plage de réglage                         | Valeur par<br>défaut |
|---------------------|----------------------------------------------------------------------------------------------------|------------------------------------------|----------------------|
| Fonction<br>`Hold'  | Cette fonction permet lors<br>de mise en pause<br>temporaire de la machine<br>due à un arrêt de<br>circulation de conserver les<br>gradeurs de dosage en<br>mémoire. | Actif/inactif                            | Inactif              |
| Retard              | Retard à la détection d'un<br>arrêt de circulation d'eau                                                                                                    | 0240s                                    | 2                    |
| Unité               | Choix de l'unité de débit<br>d'eau                                                                                                    | l/min,<br>l/h,<br>m3/h                   | l/min                |
| Circulation         | Valeur de débit en dessous<br>de laquelle le régulateur<br>est mis en pause                                                                                          | Plage de débit du débitmètre<br>connecté | 20l/min              |
| Contrôle de<br>flux | Cette fonction permet<br>d'asservir la régulation au<br>débit d'eau                                                                                                  | Actif/Inactif                            | Inactif              |
| Qmin                | Valeur de débit<br>correspondant à 0% de<br>régulation                                                                                                    | Plage de débit du débitmètre<br>connecté | 30l/min              |
| Qmax                | Valeur de débit<br>correspondant à 100% de<br>régulation                                                                                                    | Plage de débit du débitmètre<br>connecté | 100l/min             |

# 10) Horloge – Date&Heure

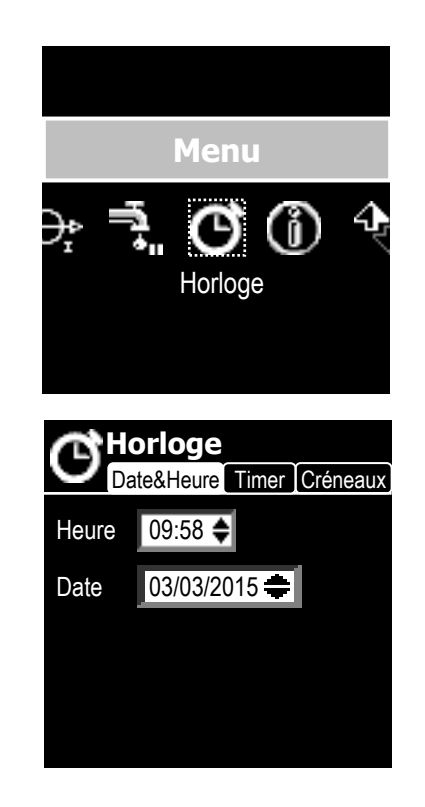

| Nom   | Signification           | Plage de réglage     | Valeur par défaut |
|-------|-------------------------|----------------------|-------------------|
| Heure | Réglage de l'heure      | 00:0023:59           |                   |
| Date  | Etat du relais au repos | 01/01/197019/01/2038 |                   |

# 11) Horloge – Timer

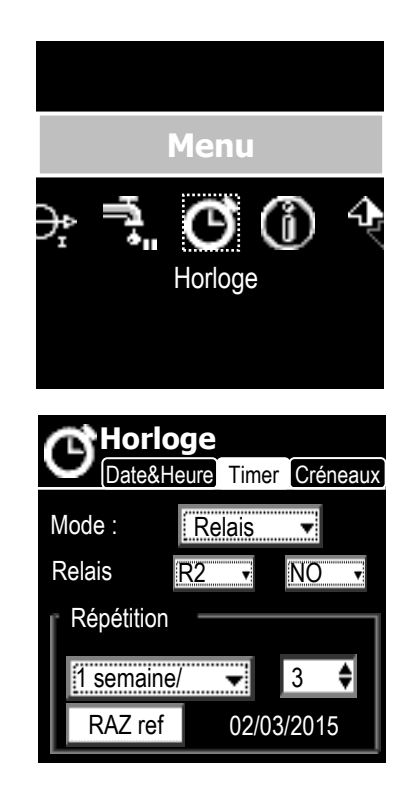

| Nom        | Signification                                                                                                    | Plage de réglage                    | Valeur par défaut |
|------------|----------------------------------------------------------------------------------------------------|-------------------------------------|-------------------|
| Mode       | Sélection du mode de<br>fonctionnement des timers.<br>En mode « Relais » c'est le<br>relais de votre choix qui<br>sera activé durant les<br>créneaux horaire. En mode<br>« Control » c'est l'ensemble<br>de l'appareil donc la<br>régulation qui sera activé<br>durant les créneaux<br>horaires. | Inactif<br>Relais<br>Control        | Inactif           |
| Relais     | Sélection du relais à piloter<br>en mode « Relais »<br>(voir note)                                                                                                    | P1, R1, R2                          | R2                |
| Туре       | Etat du relais au repos                                                                                                    | NO, NC                              | NO                |
| Répétition | Permet de sélectionner la<br>période durant laquelle<br>s'étalent les créneaux<br>horaires des timers                                                                                                    | 1 jour/<br>1 semaine /              | 1 semaine/        |
|            | Périodicité de la répétition des créneaux horaires                                                                                                    | 190 (en jours)<br>152 (en semaines) | 10                |
| RAZ ref    | Permet de réinitialiser la<br>référence d'enclenchement<br>des timers à la semaine ou<br>la journée en cours.<br><b>(voir note)</b>                                                                                                    |                                     |                   |

Note :

Seul les relais non utilisés par une autre fonction peuvent être sélectionné. Si vous souhaitez modifier le choix de votre relais il faut désactiver le mode relais du timer puis aller soit dans le menu régulation soit dans le menu alarme pour désélectionner le relais puis revenir dans le menu timer pour sélectionner le bon relais.

La date inscrite à droite du bouton RAZ ref indique la date à laquelle commence la répétition des créneaux.

Si vous avez sélectionné une répétition sur une semaine la date de référence correspond au lundi de la semaine de référence où les créneaux sont actifs.

# 12) Horloge – Créneaux

|                 | Ме                    | nu    |          |               |  |
|-----------------|-----------------------|-------|----------|---------------|--|
| ÷               | Horl                  | oge   | D 4      |               |  |
| C               | Horloge<br>Date&Heure | Timer | Créneaux |               |  |
| lun             | 08:15 🜩               | ->    | 19:00 🜩  |               |  |
| mai             | 00:00 🗢               | ->    | 00:00 🗢  |               |  |
| mei             | 14:00 🖨               | ->    | 17:30 🖨  |               |  |
| jeu             | 14:00 🗢               | ->    | 17:30 🖨  |               |  |
| ven             | 14:00 🜩               | ->    | 17:30 🖨  |               |  |
| san             | 08:15 🜩               | ->    | 19:00 🜲  |               |  |
| dim             | 08:15 🜩               | ->    | 13:00 🗣  |               |  |
| Heures de début | ]/                    |       |          | Heures de fin |  |

Vous disposez de 7 créneaux horaires répartis sur chaque jour de la semaine (lun, mar, mer, jeu, ven, sam, dim) lorsque la « Répétition » est définie sur « semaine » ou sur 7 tranches horaire (H1, H2, H3, H4, H5, H6, H7) d'une même journée lorsque la « Répétition » est définie sur « jour ».

#### Note :

Ces créneaux correspondent à l'activité du relais ou à l'autorisation de fonctionnement de la régulation.

Pour désactiver un créneau horaire il suffit de mettre la même heure de début et de fin.

Page 39/60

Exemple :

Répétition 1 semaine / 3 Créneaux : lundi de 08h15 à 19h00 mardi rien mercredi de 14h00 à 17h30 jeudi de 14h00 à 17h30 vendredi de 14h00 à 17h30 samedi de 08h15 à 19h00 dimanche de 08h15 à 13h00

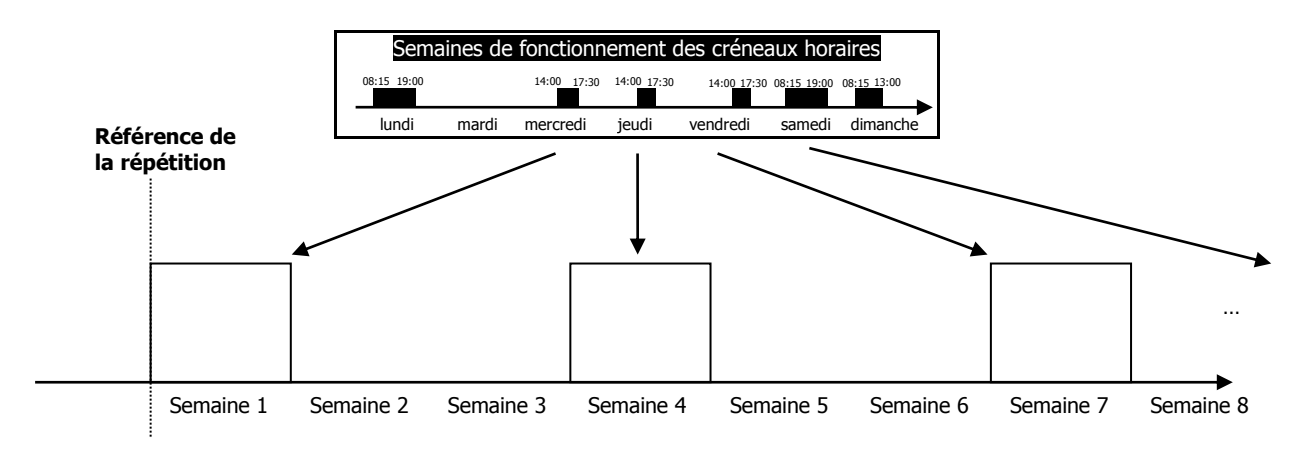

# 13) Informations

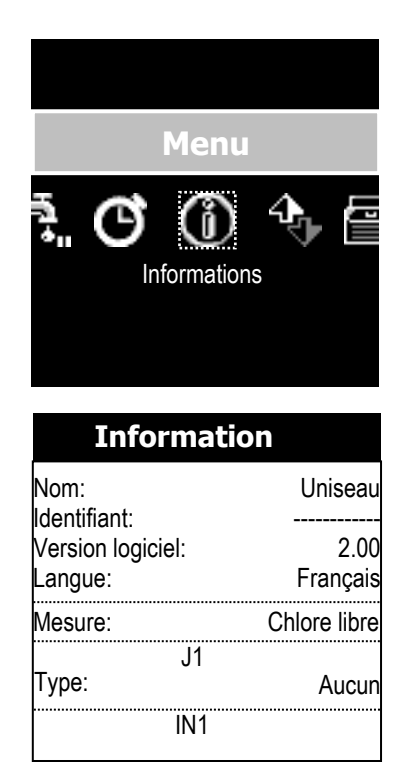

Utilisez les touches

ľ

pour faire défiler les informations.

| Nom                 | Signification                     | Plage de réglage                                                                                                    | Valeur par<br>défaut |
|---------------------|-----------------------------------|----------------------------------------------------------------------------------------------------|----------------------|
| Nom                 | Nom de l'appareil                 |                                                                                                    | Uniseau              |
| Identifiant         | Numéro de série de l'appareil     |                                                                                                    |                      |
| Version<br>logiciel | Version du logiciel de l'appareil |                                                                                                    | 2.00                 |
| Langue              | Langue utilisé par l'appareil     | Français,<br>Deutsch,<br>English,<br>Español,<br>Nederlands,<br>Italiano                                                                                                    | Français             |
| Mesure              | Type du paramètre régulé          | Aucun,<br>Chlore libre,<br>Chlore actif,<br>Chlore total,<br>Chloramine,<br>Clorite,<br>ClO2,<br>H2O2,<br>BCDMH,<br>Brome libre,<br>APA,<br>Ozone,<br>O2,<br>PHMB,<br>Salinité,<br>TDS,<br>Turbidité,<br>Conductivité,<br>Température,<br>Débit,<br>pH,<br>RedOx | Chlore libre         |

Puis pour capteurs branchés sur J1, IN1 et IN2:

| Туре   | Type du paramètre régulé                                                                                                    | Aucun,<br>Chlore libre,<br>Chlore actif,<br>Chlore total,<br>Chlorite,<br>Clo2,<br>H2O2,<br>BCDMH,<br>DBDMH,<br>Brome libre,<br>APA,<br>Ozone,<br>O2,<br>PHMB,<br>Salinité,<br>TDS,<br>Turbidité,<br>Condictivité,<br>Température,<br>Débit,<br>pH,<br>RedOx | Chlore libre |
|--------|----------------------------------------------------------------------------------------------------|----------------------------------------------------------------------------------------------------|--------------|
| Ref    | Référence du capteur principal utilisé<br>pour calculer le paramètre de mesure                                                   |                                                                                                    | 0.110mg/l    |
| Gain   | Gain du capteur en mA ou mV par unité de mesure                                                                                  |                                                                                                    |              |
| Dérive | Dérive de la pente du capteur par rapport à un capteur parfait.                                                                  |                                                                                                    | 100%         |
| Offset | Correspondance du point zéro du capteur en mA pour les capteurs à interface 0/420mA ou en mV pour les capteurs potentiométrique. |                                                                                                    |              |
| Zéro   | Décalage du point zéro du capteur en unité de mesure.                                                                            |                                                                                                    |              |

#### 14) Communication

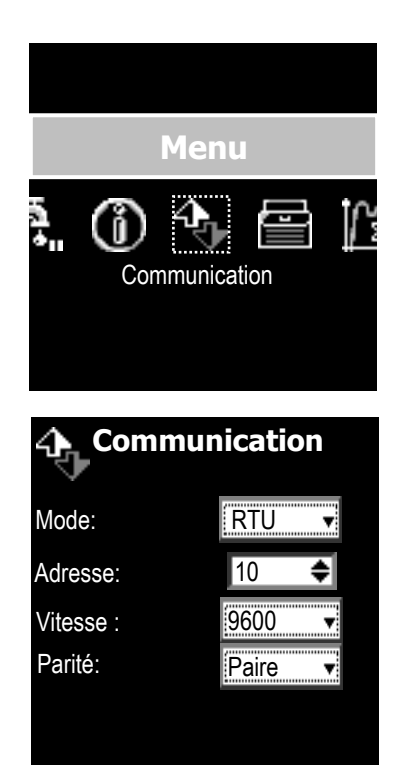

| Nom     | Signification                                              | Plage de réglage                                                                 | Valeur par<br>défaut |
|---------|------------------------------------------------------------|----------------------------------------------------------------------------------|----------------------|
| Mode    | Protocole de communication utilisé sur<br>la liaison RS485 | RTU/ASCII                                                                        | RTU                  |
| Adresse | Adresse «slave ID» de l'appareil                           | 1247                                                                             | 10                   |
| Vitesse | Vitesse de communication                                   | 300,<br>1200,<br>2400,<br>4800,<br>9600,<br>19200,<br>38400,<br>57600,<br>115200 | 9600                 |
| Parité  | Parité utilisé sur la communication                        | Aucune,<br>Paire,<br>Impaire                                                     | Paire                |

La communication de l'appareil est réalisée grâce à une liaison RS485 et selon le protocole Modbus. Se référer au manuel de communication pour plus de détails. 15) <u>Test – Relais</u>

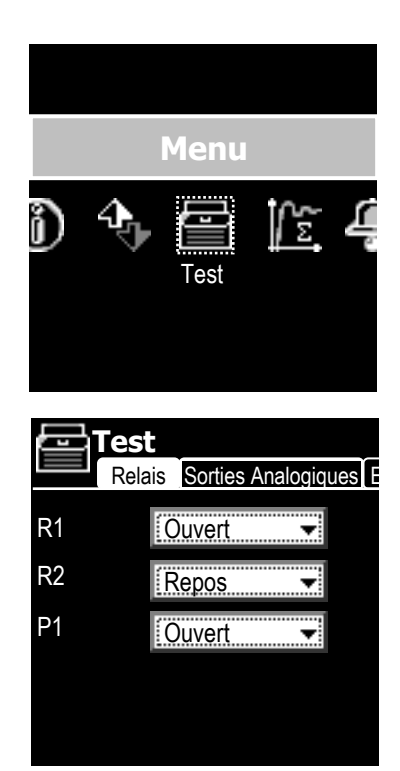

| Nom | Signification                                          | Plage de réglage | Valeur par<br>défaut |
|-----|--------------------------------------------------------|------------------|----------------------|
| R1  | Commande de l'état du relais statique <b>R1</b>        | Ouvert/Fermé     | Ouvert               |
| R2  | Commande de l'état du relais 2 positions <b>R2</b>     | Repos/Travail    | Repos                |
| P1  | Commande de l'état du relais<br>autoalimenté <b>P1</b> | Ouvert/Fermé     | Ouvert               |

# 16) Test – Sorties Analogique

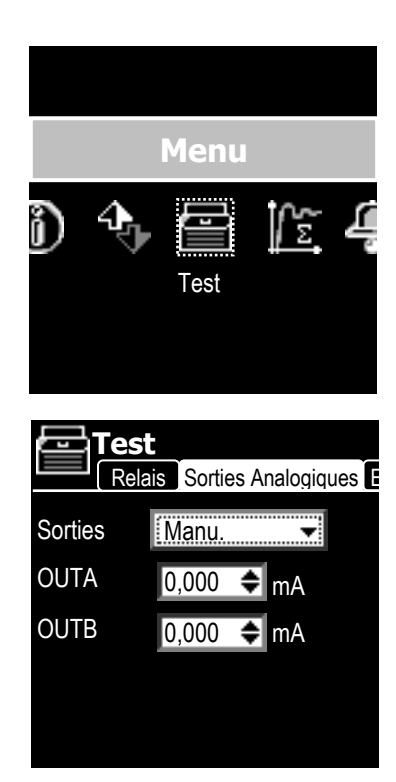

| Nom     | Signification                                         | Plage de réglage                                                                                                    | Valeur par<br>défaut |
|---------|-------------------------------------------------------|----------------------------------------------------------------------------------------------------|----------------------|
| Sorties | Permet de générer des courants de<br>sortie 0/4-20mA. | Manuelle,<br>(modification libre sur<br>OUTA et OUTB)<br>8 <->14,<br>(OUTA = 8mA et<br>OUTB = 14mA)<br>14 <->8<br>(OUTA = 14mA et<br>OUTB = 8mA) | Manu.                |
| OUTA    | Courant de sortie sur OUTA                            | 020,000mA                                                                                                    | 0,000mA              |
| OUTB    | Courant de sortie sur OUTB                            | 020,000mA                                                                                                    | 0,000mA              |

# 17) Test – Entrées

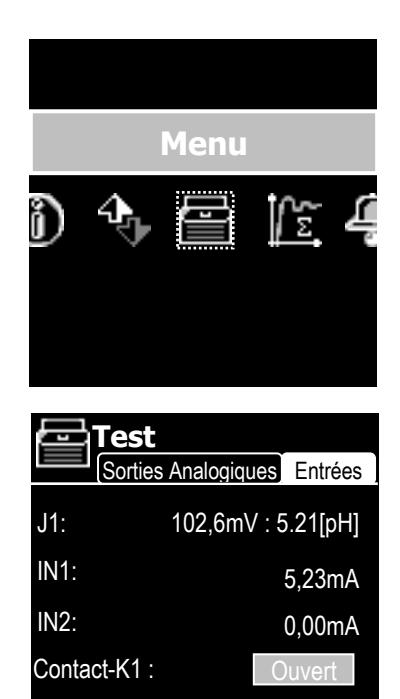

+24V

▼

| Nom        | Signification                                                                                                    | Plage de réglage | Valeur par<br>défaut |
|------------|----------------------------------------------------------------------------------------------------|------------------|----------------------|
| J1         | Tension sur l'entrée de mesure<br>potentiométrique et équivalence de la<br>valeur de pH pour une pente de -<br>57,6mV/[pH] et un offset de 0mV | -2000+2000mV     |                      |
| IN1        | Courant sur l'entrée IN1                                                                                                    | 020,000mA        |                      |
| IN2        | Courant sur l'entrée IN2                                                                                                    | 020,000mA        |                      |
| Contact-K1 | Etat de l'entrée <b>K1</b>                                                                                                    | Ouvert/Fermé     |                      |
| +REF       | Permet de piloter la tension d'excitation des entrées <b>IN1</b> et <b>IN2</b>                                                                 | +12V,<br>+24V    | +24V                 |

+REF :

#### IX. Calibration de la mesure

L'accès à ce menu se fait par un **appui court** sur la touche

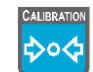

Cet écran vous permet d'étalonner la valeur de mesure du paramètre sélectionné dans le menu « paramètre – mesure ».

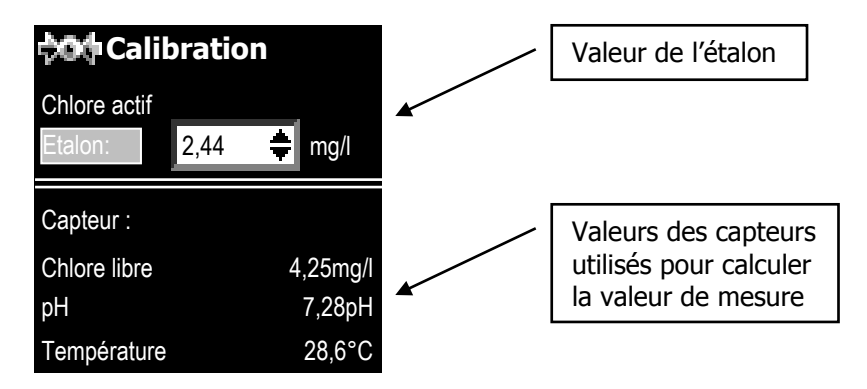

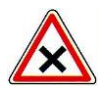

Attention, pour les capteurs ampérométriques ou autres capteurs nécessitant des conditions de fonctionnement particulières comme un débit constant, hors pression, etc ..., la calibration doit être effectuée en situation normale de fonctionnement du capteur.

Cette méthode de calibration permet d'étalonner la valeur de mesure en un seul point. A noter que cette procédure de calibration étalonnera le capteur principal utilisé pour calculer votre valeur de mesure.

Paramètre de mesure direct

Si vous disposez d'un capteur qui vous donne directement la valeur de mesure que vous souhaitez réguler, la valeur d'étalon permettra d'étalonner ce capteur.

> Paramètre de mesure calculé

Si vous utilisez plusieurs capteurs pour déterminer la valeur de mesure que vous souhaitez, l'étalonnage se fera sur le capteur principal utilisé pour déterminer la mesure.

| Paramètre de mesure | Capteurs utilisés                   | Capteur étalonné |
|---------------------|-------------------------------------|------------------|
| рН                  | pH,<br>Température                  | рН               |
| Conductivité        | Température,<br>Conductivité        | Conductivité     |
| Salinité            | Température,<br>Conductivité        | Conductivité     |
| TDS                 | Température,<br>Conductivité        | Conductivité     |
| Chlore libre        | pH,<br>Température,<br>Chlore actif | Chlore actif     |
| Chlore actif        | pH,<br>Température,<br>Chlore libre | Chlore libre     |
| Chloramines         | Chlore total,<br>Chlore libre       | Chlore libre     |
| Brome libre         | pH,<br>Température,<br>Brome actif  | Brome actif      |
| Brome actif         | pH,<br>Température,<br>Brome libre  | Brome libre      |

# 1) Procédure de calibration

Modifiez la valeur d'étalon à l'aide des touches

Ð

et validez en appuyant sur

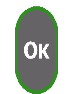

En cas d'anomalies, un message d'erreur s'affiche en bas de l'écran :

| Nom                                          | Signification                                                                                                    | Action                                                                      |
|----------------------------------------------|----------------------------------------------------------------------------------------------------|-----------------------------------------------------------------------------|
| Erreur de calibration<br>offset hors limites | La valeur de modification de la sonde est en<br>dehors de la plage offset autorisée                                                     | Calibration refusée                                                         |
| Erreur de calibration<br>pente hors limites  | La valeur de modification de la sonde est en<br>dehors de la plage pente autorisée                                                      | Calibration refusée                                                         |
| Calibration impossible polarisation en cours | Les calibrations sont interdites pendant la phase de polarisation.                                                                      | Calibration refusée                                                         |
| Offset LIMITE<br>vérifiez la sonde           | La valeur offset calculée après étalonnage est en dehors de la plage de maintenance.                                                    | Calibration effectuée,<br>avec affichage de la clé<br>sur l'écran permanent |
| Pente LIMITE<br>vérifiez la sonde            | La valeur pente calculée après étalonnage est en<br>dehors de la plage de maintenance (Pente<br>calculée<> 33250% de la pente standard) | Calibration effectuée,<br>avec affichage de la clé<br>sur l'écran permanent |
| Calibration pente OK                         | Calibration validée pente modifiée                                                                                                    | Calibration effectuée                                                       |
| Calibration offset OK                        | Calibration validée offset modifiée                                                                                                    | Calibration effectuée                                                       |

# 2) Effacement de la calibration

Cette procédure permet d'effacer l'ensemble des étalonnages effectués auparavant pour retourner à une calibration « usine ».

Pour réinitialiser l'étalonnage procédez comme ci-dessous :

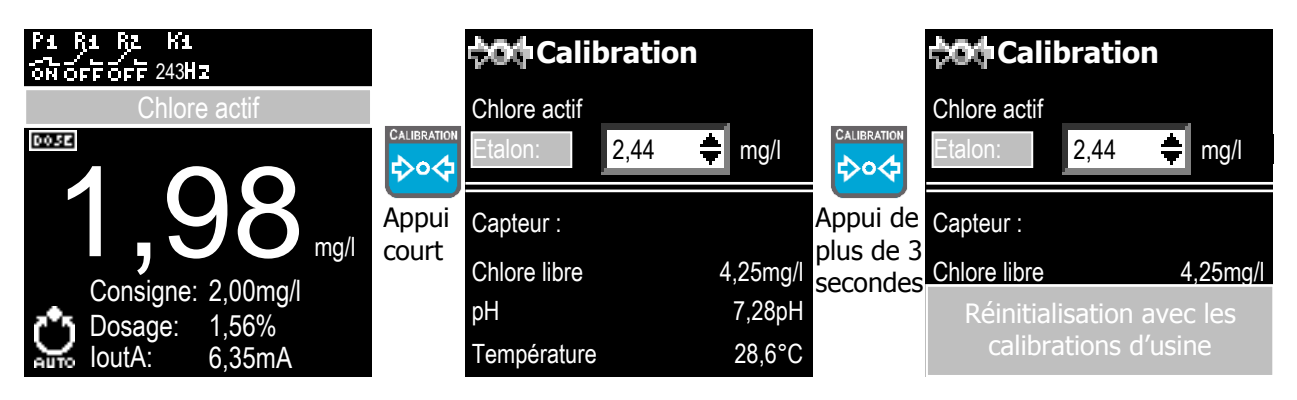

# X. Calibration des capteurs

L'accès à ce menu se fait par un **appui long** sur la touche

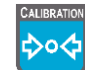

Cet écran vous permet d'étalonner les capteurs raccordés à l'appareil.

1) <u>Sélection d'un capteur</u>

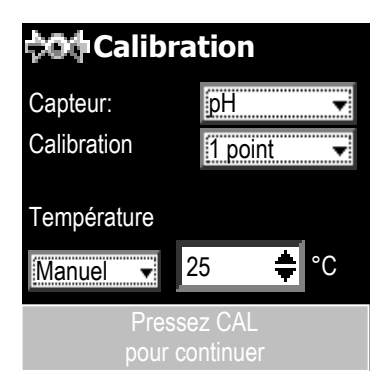

| Nom         | Signification                                                             | Plage de réglage                                                                                                    | Valeur par<br>défaut |
|-------------|---------------------------------------------------------------------------|----------------------------------------------------------------------------------------------------|----------------------|
| Capteur     | Sélection du capteur à étalonner                                          | La liste des capteurs correspond<br>à ceux que vous avez raccordés<br>à l'appareil                                                 |                      |
| Calibration | Méthode de calibration                                                    | Cas d'un capteur pH :<br>1 point,<br>2 points<br>Cas d'un capteur 4-20mA :<br>Pente,<br>Zéro<br>Cas d'un capteur RedOx :<br>Offset |                      |
| Température | Sélection de la température à<br>laquelle est effectuée la<br>calibration | Auto :<br>Utilisation du capteur de<br>température connecté<br>Manuel :<br>Sélection de la température<br>545°C                    |                      |

# 2) <u>Calibration 1 point</u>

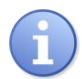

Pour certain capteurs comme le pH ou le RedOx, cette opération peut être effectuée en retirant le capteur pour le placer directement dans une solution de référence.

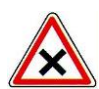

Attention, pour les capteurs ampérométriques ou autres capteurs nécessitant des conditions de fonctionnement particulières comme un débit constant, hors pression, etc ..., l'opération doit être effectuée en situation normale de fonctionnement du capteur.

Pour étalonner votre capteur en 1 point :

- > Placez votre capteur dans la solution de référence
- > Attendez que la valeur soit stable
- > Entrez la valeur dans le champ « Etalon »
- > Validez en appuyant sur OK ou CAL.

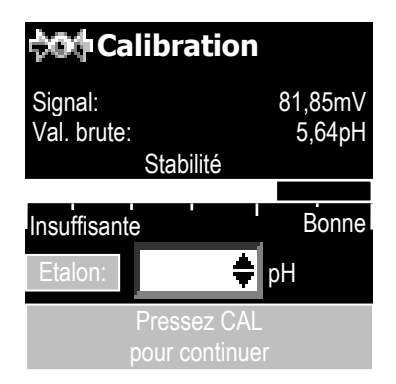

| Nom          | Signification                                                                                                    | Plage de réglage   |
|--------------|----------------------------------------------------------------------------------------------------|--------------------|
| Signal       | Indique la valeur de signal de l'entrée de mesure en mV                                                                                           |                    |
| Valeur brute | Valeur de mesure du capteur sans étalonnage                                                                                                    |                    |
| Stabilité    | Cet indicateur vous permet de visualiser la stabilité de la mesure de la sonde.<br>En cas d'instabilité de celle-ci la calibration est impossible |                    |
| Etalon       | Valeur d'étalonnage du capteur                                                                                                    | Echelle du capteur |

Note sur la stabilité :

Pour obtenir une calibration correcte de vos capteurs il est indispensable d'effectuer les calibrations lorsque la valeur de mesure est stable.

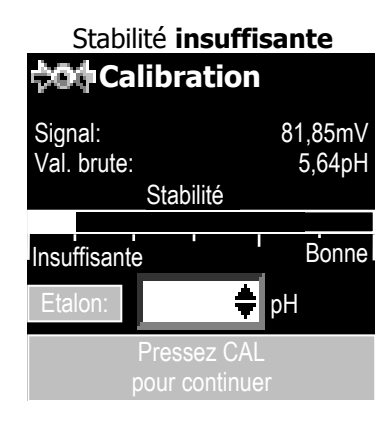

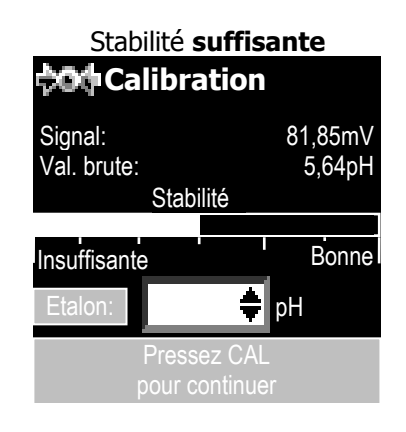

# 3) Calibration 2 point

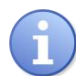

Pour certain capteurs comme le pH ou le RedOx, cette opération peut être effectuée en retirant le capteur pour le placer directement dans une solution de référence.

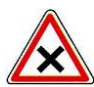

Attention, pour les capteurs ampérométriques ou autres capteurs nécessitant des conditions de fonctionnement particulières comme un débit constant, hors pression, etc ..., l'opération doit être effectuée en situation normale de fonctionnement du capteur.

Cette méthode de calibration permet d'étalonner votre capteur à l'aide de deux solutions tampons de valeurs différentes.

Pour étalonner votre capteur en 2 point :

- > Placez votre capteur dans la première solution tampon
- > Attendez que la valeur soit stable
- Entrez la valeur dans le champ « Point 1 »
- > Validez en appuyant sur OK ou CAL.
- Placez votre capteur dans la deuxième solution tampon
- > Attendez que la valeur soit stable
- Entrez la valeur dans le champ « Point 2 »
- > Validez en appuyant sur OK ou CAL.

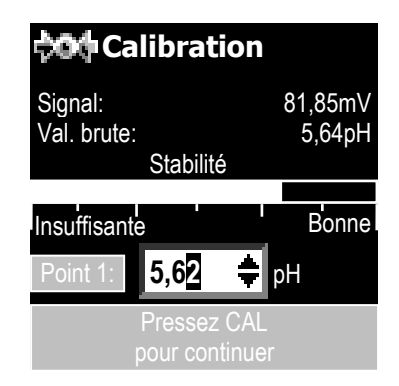

| Nom          | Signification                                                                                                    | Plage de réglage   |
|--------------|----------------------------------------------------------------------------------------------------|--------------------|
| Signal       | Indique la valeur de signal de l'entrée de mesure en mV                                                                                           |                    |
| Valeur brute | Valeur de mesure du capteur sans étalonnage                                                                                                    |                    |
| Stabilité    | Cet indicateur vous permet de visualiser la stabilité de la mesure de la sonde.<br>En cas d'instabilité de celle-ci la calibration est impossible |                    |
| Etalon       | Valeur d'étalonnage du capteur                                                                                                    | Echelle du capteur |

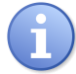

Les deux solutions tampons doivent être éloignées de plus de 2 pH, dans le cas contraire l'étalonnage est impossible.

# 4) <u>Calibration de la pente</u>

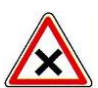

Attention, pour les capteurs ampérométriques ou autres capteurs nécessitant des conditions de fonctionnement particulières comme un débit constant, hors pression, etc ..., l'opération doit être effectuée en situation normale de fonctionnement du capteur.

Cette méthode de calibration permet d'étalonner la pente d'un capteur 4-20mA.

Pour étalonner votre capteur:

- > Placez le capteur dans la solution de référence ou dans l'eau contenant le produit à mesurer...
- > Attendez que la valeur soit stable...
- > A l'aide d'un appareil de mesure extérieur, procéder à l'analyse de la concentration du produit.
- > Entrez la valeur dans le champ « Etalon »
- > Validez en appuyant sur OK ou CAL.

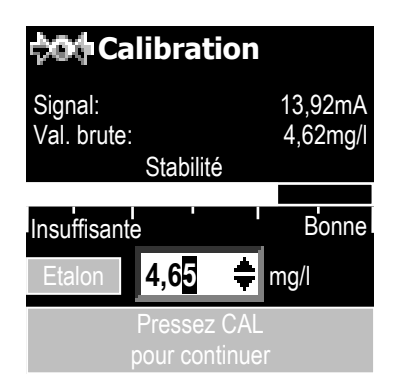

| Nom          | Signification                                                                                                    | Plage de réglage   |
|--------------|----------------------------------------------------------------------------------------------------|--------------------|
| Signal       | Indique la valeur de signal de l'entrée de mesure en mA                                                                                           |                    |
| Valeur brute | Valeur de mesure du capteur sans étalonnage                                                                                                    |                    |
| Stabilité    | Cet indicateur vous permet de visualiser la stabilité de la mesure de la sonde.<br>En cas d'instabilité de celle-ci la calibration est impossible |                    |
| Etalon       | Valeur d'étalonnage du capteur                                                                                                    | Echelle du capteur |

Pour effectuer un étalonnage correct de la pente de votre capteur la valeur de mesure doit être supérieure à 25% de l'échelle du capteur soit 2,5mg/l pour un capteur 0...10mg/l.

# 5) <u>Calibration du zéro</u>

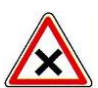

Attention, pour les capteurs ampérométriques ou autres capteurs nécessitant des conditions de fonctionnement particulières comme un débit constant, hors pression, etc ..., l'opération doit être effectuée en situation normale de fonctionnement du capteur.

Cette méthode de calibration permet d'étalonner l'offset d'un capteur 4-20mA.

Pour étalonner votre capteur:

- > Placez votre capteur dans une eau ou la teneur en produit mesuré est la plus basse possible...
- > Attendez que la valeur soit stable...
- > A l'aide d'un appareil de mesure extérieur, procéder à l'analyse de la concentration du produit.
- > Entrez la valeur dans le champ « Etalon »...
- > Validez en appuyant sur OK ou CAL.

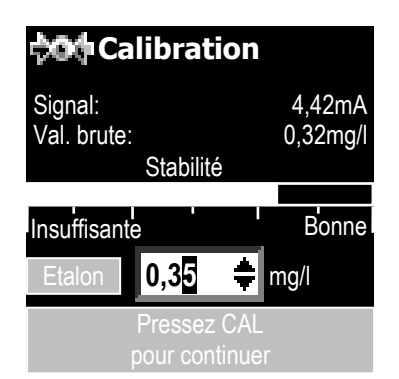

| Nom          | Signification                                                                                                    | Plage de réglage   |
|--------------|----------------------------------------------------------------------------------------------------|--------------------|
| Signal       | Indique la valeur de signal de l'entrée de mesure en mA                                                                                           |                    |
| Valeur brute | Valeur de mesure du capteur sans étalonnage                                                                                                    |                    |
| Stabilité    | Cet indicateur vous permet de visualiser la stabilité de la mesure de la sonde.<br>En cas d'instabilité de celle-ci la calibration est impossible |                    |
| Etalon       | Valeur d'étalonnage du capteur                                                                                                    | Echelle du capteur |

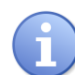

Pour effectuer un étalonnage correct de l'offset de votre capteur la valeur de mesure doit être inférieure à 1% de l'échelle du capteur soit 0,1mg/l pour un capteur 0...10mg/l.

# 6) Effacement de la calibration

Cette procédure permet d'effacer l'ensemble des étalonnages effectués auparavant pour retourner à une calibration « usine ».

Pour réinitialiser l'étalonnage procédez comme ci-dessous :

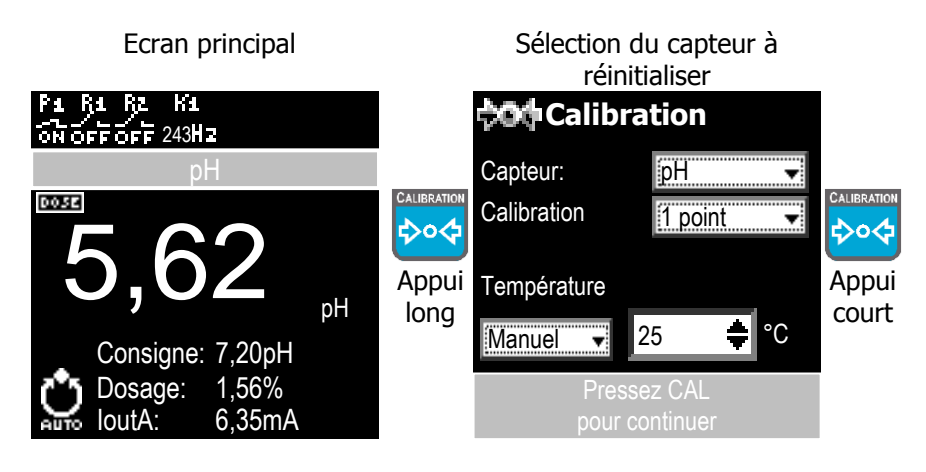

Visualisation du capteur

Réinitialisation

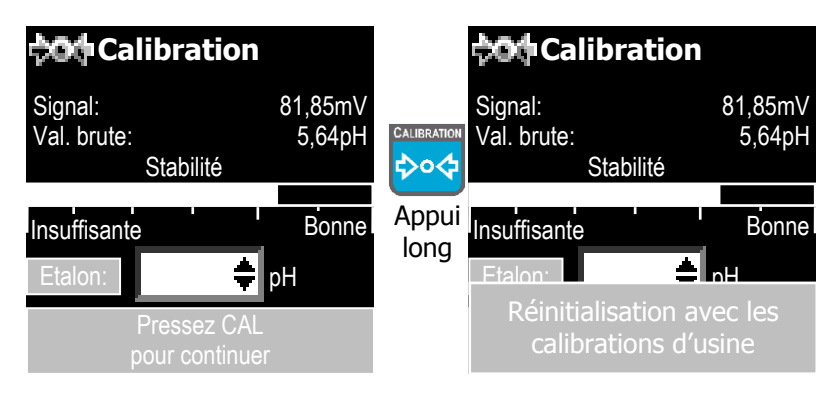

# 7) <u>Info</u>

Une fois l'étalonnage effectué avec succès un écran apparait durant quelques secondes pour vous indiquer les valeurs de calibration de votre capteur.

| Calibration |                |  |  |  |
|-------------|----------------|--|--|--|
| Gain:       | -54,23mV/[pH]  |  |  |  |
| Dérivé      | 102%           |  |  |  |
| Offset      | 0,5mV          |  |  |  |
| Zéro        | 7,01pH         |  |  |  |
|             | Pressez CAL    |  |  |  |
|             | pour confinuer |  |  |  |

| Nom    | Signification                                                            | Plage de réglage                                                                            |
|--------|--------------------------------------------------------------------------|---------------------------------------------------------------------------------------------|
| Gain   | Valeur de gain du capteur après étalonnage                               | Capteur de pH :<br>-3578mV/[pH]<br>Capteur 4-20mA :<br>25300% de l'échelle de<br>mesure     |
| Dérive | Dérive entre le gain d'un capteur sans étalonnage et l'étalonnage actuel |                                                                                             |
| Offset | Valeur d'offset du capteur après étalonnage                              | Capteur de pH :<br>+9090mV<br>Capteur de RedOx :<br>+7070mV<br>Capteur 4-20mA :<br>3,64,4mA |
| Zéro   | Correspondance de la valeur de mesure à l'offset de l'étalon             |                                                                                             |

# XI. Lancement du dosage

Après avoir effectué toutes les programmations précédentes, vous êtes prêt à lancer la régulation et le dosage de l'appareil **SYCLOPE UNIS'EAU**<sup>®</sup>.

Un appui bref sur la touche

enclenche la procédure de dosage de l'appareil.

Si l'appareil vient juste d'être branché, le décompte de la durée de polarisation du capteur est enclenché et la mise en marche de la régulation est suspendue ...

Le sablier situé en haut d'écran indique le temps d'attente ...

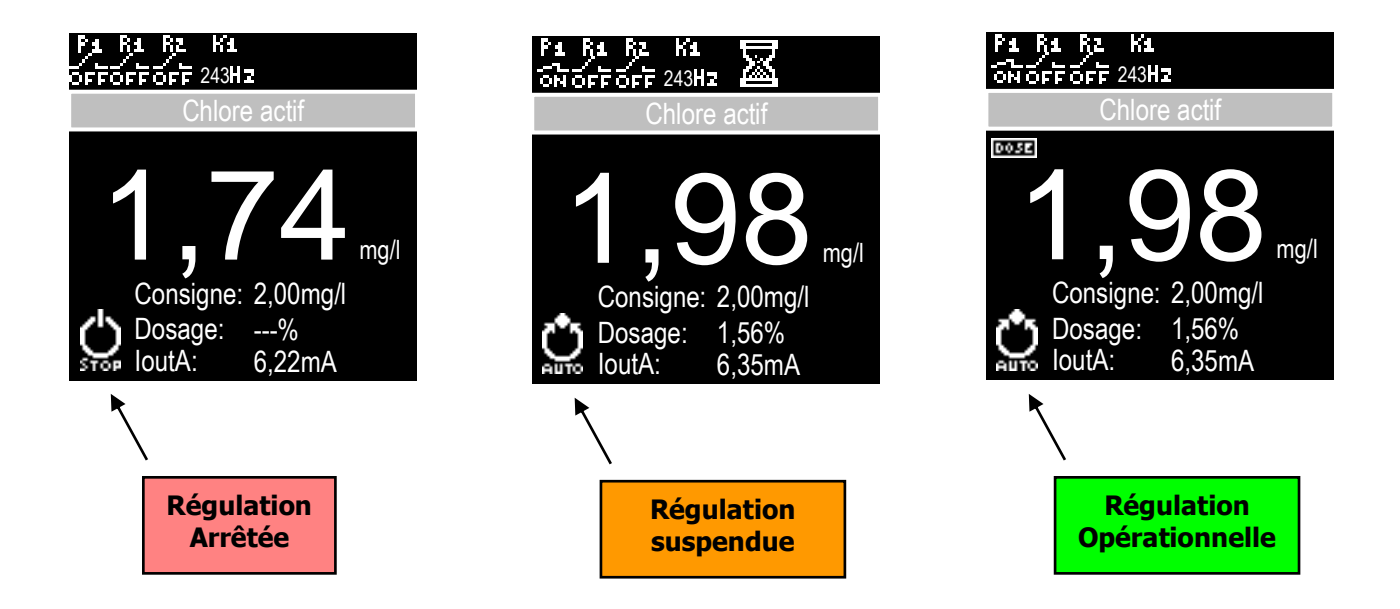

Après écoulement du temps programmé, la régulation est activée.

# XII. Maintenance.

L'appareil est sans entretien particulier.

Les réparations ne peuvent être effectuées que par des techniciens qualifiés et doivent être exécutées exclusivement dans notre usine.

Pour tout problème sur votre appareil ou pour des conseils sur les capteurs utilisés, n'hésitez pas à contacter nos services après ventes.

| C                                                                                                    | Certificat de conformité CE                                                                                                    |
|----------------------------------------------------------------------------------------------------|----------------------------------------------------------------------------------------------------|
| Désignation des p                                                                                          | roduits : UNIS'EAU et INDIG'O                                                                                                    |
| Déclaration :                                                                                              |                                                                                                    |
| Nous déclarons<br>paramètres industriel )<br>2004/108/CE (Compa<br>RoHS).<br>La présente déc<br>originaux. | s par la présente que les appareils de la gamme « UNIS'EAU, analyseur/régulateur multi<br>» sont conformes aux exigences en matière de sécurité définies par les Directives Européenne<br>tibilité électromagnétiques), 2006/95/CE (Directive basse tension) et 2002/95/CE (Directiv<br>claration est valable pour tous les exemplaires fabriqués suivant les documents de fabrication |
| Les normes suiv                                                                                            | vantes ont été utilisées pour l'examen du produit :                                                                                                    |
| 2006/95/CE :                                                                                               | EN 61010-1 : 2001<br>Directive basse tension 2006/95/CEE<br>Règles de sécurité pour appareils électriques de mesurage, de régulation et de laboratoire<br>Rapport d'essai n° 2008-29 du 26 Juin 2008                                                                                                    |
| 2004/108/CE :                                                                                              | EN 61326-1 : 2006<br>EN61000-4-2, EN61000-4-3, EN61000-4-4, EN61000-4-5, EN61000-4-6, EN61000-4-8<br>EN61000-4-11, EN61000-3-2 et EN61000-3-3<br>Directive 2004/108/CE<br>Compatibilités électromagnétiques<br>Rapport d'essais n° 2008-24 du 8 Juin 2008                                                                                                    |
| 2002/95/CE :                                                                                               | Directive RoHS (Limitation des substances dangereuses)                                                                                                    |
| La présente déclar                                                                                         | ation engage la responsabilité de :<br>YCLOPE Electronique S.A.S.<br>Z.I. Aéropole Pyrénées<br>4 230 SAUVAGNON                                                                                                    |
| Georges BREI<br>Président                                                                                  | CON Sauvagnon le : 9/09/2008                                                                                                    |
| ()                                                                                                    | CE                                                                                                    |

# NOTES

| <br> |
|------|
|      |
|      |
| <br> |
| <br> |
|      |
|      |
| <br> |
| <br> |
|      |
|      |
|      |
| <br> |
|      |
|      |
| <br> |
|      |
|      |
|      |
| <br> |
|      |
|      |
|      |
|      |
|      |
|      |
| <br> |
|      |
|      |
|      |

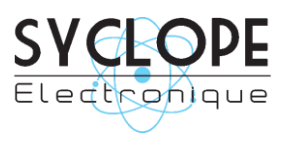

#### **SYCLOPE Electronique S.A.S.**

Z.I. Aéropole Pyrénées Rue du Bruscos 64 230 SAUVAGNON - France – Tel : (33) 05 59 33 70 36 Fax : (33) 05 59 33 70 37 Email : <u>syclope@syclope.fr</u> Internet : http://www.syclope.fr

 $\odot$  2015 by SYCLOPE Electronique S.A.S.